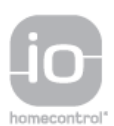

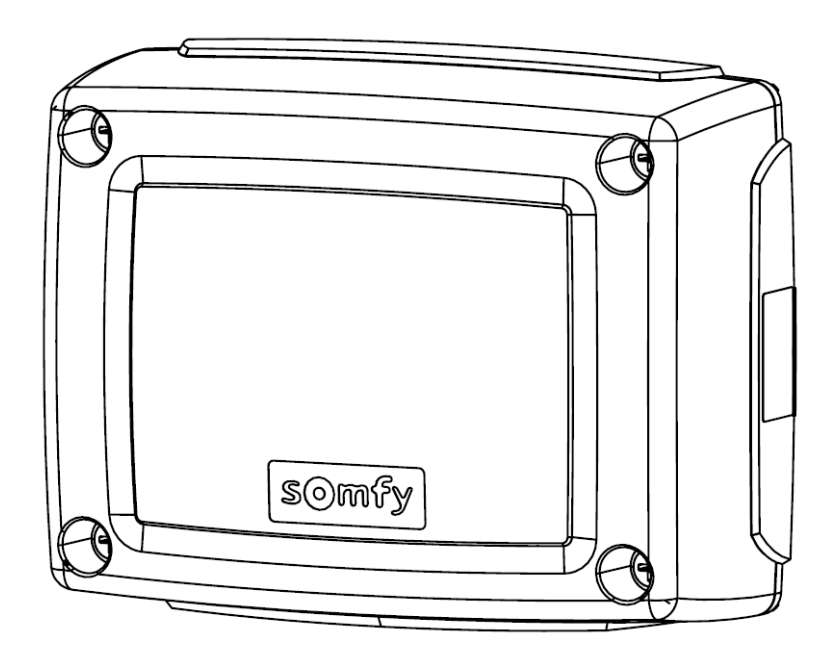

# Control Box 3S io

DE Installationsanleitung

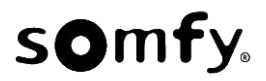

# DEUTSCHE ÜBERSETZUNG DES HANDBUCHS

# INHALT

| 1. | Sicherheitshinweise                                                        | 1    |
|----|----------------------------------------------------------------------------|------|
|    | 1.1. Warnhinweis - Wichtige Sicherheitshinweise                            | 1    |
|    | 1.2. Einleitung                                                            | 1    |
|    | 1.3. Prüfungen vor der Installation                                        | 2    |
|    | 1.4. Elektroinstallation                                                   | 2    |
|    | 1.5. Sicherheitshinweise zur Kleidung                                      | 2    |
|    | 1.6. Sicherheitshinweise bei der Installation                              | 2    |
|    | 1.7. Normen                                                                | 2    |
|    | 1.8. Support                                                               | 2    |
| 2. | Produktbeschreibung                                                        | 3    |
|    | 2.1. Komponenten - Abb. 1                                                  | 3    |
|    | 2.2. Bestimmungsgemäße Verwendung                                          | 3    |
|    | 2.3. Abmessungen - Abb. 2                                                  | 3    |
|    | 2.4. Beschreibung des Bedienfelds                                          | 3    |
| 3. | Installation                                                               | 3    |
|    | 3.1. Befestigung des Steuergeräts – Abb. 3                                 | 3    |
|    | 3.2. Verkabelung der Antriebe – Abb. 4                                     | 3    |
|    | 3.3. Anschluss an die Netzstromversorgung – Abb. 4                         | 3    |
| 4. | Schnelle Inbetriebnahme                                                    | 3    |
|    | 4.1. Überprüfung der Verkabelung der Antriebe und der Öffnungsrichtung der | Tor- |
|    | flugel - Abb. 5                                                            | 3    |
|    | 4.2. Einlernen der Funkhandsender Keygo io für die Volloffnung – Abb. 6    | 4    |
|    | 4.3. Automatisches Einlernen                                               | 4    |
| 5. | Funktionstest                                                              | 4    |
|    | 5.1. Verwendung der Funkhandsender – Abb. 8                                | 4    |
|    | 5.2. Funktionsweise der Hinderniserkennung                                 | 4    |
|    | 5.3. Funktion der Lichtschranke                                            | 4    |
|    | 5.4. Einbruchschutz / starker Wind                                         | 4    |
|    | 5.5. Sonderfunktionen                                                      | 4    |
|    | 5.6. Schulung der Benutzer                                                 | 4    |

| 6.  | Anschluss von Peripheriegeräten<br>6.1. Allgemeiner Schaltplan - Abb. 9<br>6.2. Beschreibung der verschiedenen Peripheriegeräte                                                                                                    | <b>4</b><br>4<br>5                       |
|-----|----------------------------------------------------------------------------------------------------|------------------------------------------|
| 7.  | <b>Erweiterte Einstellungen</b><br>7.1. Navigation in der Parameterliste<br>7.2. Anzeige der Parameterwerte<br>7.3. Bedeutung der verschiedenen Parameter                                                                                                    | <b>5</b><br>5<br>6                       |
| 8.  | Einlernen von Funkhandsendern<br>8.1. Allgemeine Informationen<br>8.2. Einlernen der Funkhandsender Keygo io<br>8.3. Einlernen der Funkhandsender Keytis io<br>8.4. Einlernen von Funkhandsendern mit 3 Tasten (Telis io, Telis Compo<br>io usw.)                                                                                                  | 8<br>9<br>9<br>sio<br>10                 |
| 9.  | Löschen der Funkhandsender und aller Einstellungen<br>9.1. Löschen einer einzelnen Taste eines Funkhandsenders Keytis io oder Ke<br>io - Abb. 35<br>9.2. Löschen von eingelernten Funkhandsendern - Abb. 36<br>9.3. Allgemeine Reinitialisierung eines Funkhandsenders Keytis io - Abb. 37<br>9.4. Reinitialisierung aller Einstellungen - Abb. 38 | <b>10</b><br>ygo<br>10<br>10<br>10<br>10 |
| 10. | . Verriegelung der Programmiertasten – Abb. 39                                                                                                    | 10                                       |
| 11. | Diagnose     11.1.Anzeige der Funktionscodes     11.2.Anzeige der Programmiercodes     11.3.Anzeige von Fehlercodes und Störungen     11.4.Zugriff auf die gespeicherten Daten – Abb. 30                                                                                                    | <b>10</b><br>10<br>11<br>11<br>12        |
| 12. | . Technische Daten                                                                                                    | 12                                       |

# ALLGEMEINES

#### Sicherheitshinweise

Warnuna

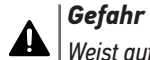

Weist auf eine Gefahr hin, die sofort zu schweren bis tödlichen Verletzungen führt.

## ⋒

Weist auf eine Gefahr hin, die zu schweren bis tödlichen Verletzungen führen kann.

| Vorsicht

Weist auf eine Gefahr hin, die zu leichten bis mittelschweren Verletzungen führen kann.

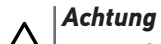

1

Weist auf eine Gefahr hin, die das Produkt beschädigen oder zerstören kann.

# **1.SICHERHEITSHINWEISE**

## **GEFAHR**

Die Installation des Antriebs muss von einem Fachmann für Gebäudeautomation unter Einhaltung der am Ort der Inbetriebnahme geltenden Vorschriften ausgeführt werden. Zudem muss dieser die Anweisungen der vorliegenden Anleitung während der gesamten Durchführung der Montagearbeiten beachten.

Die Nichtbeachtung dieser Anweisungen kann zu schweren Verletzungen wie zum Beispiel Quetschungen durch das Tor führen.

# 1.1.Warnhinweis - Wichtige Sicherheitshinweise

Für die Gewährleistung der Sicherheit von Personen ist es wichtig, dass diese Hinweise befolgt werden, da es bei un-

sachgemäßer Installation zu schweren Verletzungen kommen kann. Bewahren Sie diese Sicherheitshinweise gut auf. Der Monteur muss unbedingt alle Benutzer unterweisen, um eine sichere Verwendung des Antriebs gemäß den Anweisungen der Bedienungsanleitung zu gewährleisten.

Dem Endnutzer muss die Montage- und Bedienungsanleitung übergeben werden. Der Monteur muss den Endnutzer explizit darauf hinweisen, dass Installation, Einstellung und Wartung des Antriebs von einer fachlich qualifizierten Person für Antriebe und Gebäudeautomation ausgeführt werden müssen.

# 1.2.Einleitung

#### 1.2.1. Wichtige Informationen

Dieses Produkt ist ein Steuergerät für Flügeltore im Wohnbereich gemäß Norm EN 60335-2-103, mit der es konform ist. Zweck dieser Anleitung ist es, die Anforderungen der genannten Norm zu erfüllen und somit die Sicherheit von Sachen und Personen zu gewährleisten. Die Konformität mit der Norm EN 60335-2-103 verlangt, dass Somfy-Antrieb immer mit diesem Produkt installiert werden. Beide Elemente zusammen werden unter der Bezeichnung des Antriebs geführt.

# **WARNUNG**

Jede Verwendung des Produkts für Anwendungen, die nicht in dieser Anleitung beschrieben sind, ist untersagt (siehe Abschnitt "Bestimmungsgemäße Verwendung" der Montageanleitung).

Die Verwendung von Zubehör oder Komponenten, die nicht von Somfy genehmigt sind, ist untersagt, da in einem solchen Fall nicht für die Sicherheit der Personen garantiert werden kann.

Somfy kann nicht für Schäden haftbar gemacht werden, die auf die Nichtbefolgung der Hinweise in dieser Anleitung zurückzuführen sind.

Falls bei der Installation des Antriebs Fragen auftreten oder weitere Informationen benötigt werden, steht die Internetseite www.somfy.com zur Verfügung.

Diese Anleitung kann im Falle von Änderungen der Normen oder des Antriebs jederzeit geändert werden.

## 1.3. Prüfungen vor der Installation

#### 1.3.1. Installationsumgebung

## ACHTUNG

Vermeiden Sie Wasserspritzer auf den Antrieb.

Der Antrieb darf nicht in einer explosionsgefährdeten Umgebung installiert werden.

Es muss gewährleistet sein, dass der auf dem Antrieb angegebene Temperaturbereich am Installationsort eingehalten wird.

# 1.3.2. Zustand des mit dem Antrieb zu bewegenden Tors

Siehe die Sicherheitshinweise des Somfy-Antriebs.

## 1.4. Elektroinstallation

## **GEFAHR**

Der elektrische Anschluss muss die Normen des Landes erfüllen, in dem der Antrieb installiert wird, und muss von einem Fachmann durchgeführt werden.

Die Anschlussleitung darf nur den Antrieb versorgen und muss wie folgt abgesichert sein:

- Durch eine Sicherung oder einen Leistungsselbstschalter 10 A,
- durch eine Fehlerstromsicherung (30 mA).

Die Trennung vom Stromnetz muss alle Pole erfassen.

Die Niederspannungsleitungen, die der Witterung ausgesetzt sind, müssen mindestens dem Typ H07RN-F entsprechen.

Die Installation eines Blitzschutzes wird empfohlen (mit Restspannung max. 2 kV).

#### 1.4.1. Kabelführung

## **GEFAHR**

In der Erde verlegte Kabel müssen in einem Schutzrohr verlegt werden, dessen Durchmesser groß genug ist, um die Kabel des Antriebs und der Zubehörteile aufnehmen zu können.

Copyright<sup>©</sup> 2017 SOMFY ACTIVITES SA. All rights reserved.

Kabel, die nicht in der Erde verlegt werden, müssen in einem Kabelkanal geführt werden, der für das Überfahren mit Fahrzeugen ausgelegt ist (Teile-Nr. 2400484).

# 1.5.Sicherheitshinweise zur Kleidung

# **MARNUNG**

Legen Sie vor der Montage alle Schmuckstücke ab (Armband, Kette und andere).

Tragen Sie beim Bewegen der Teile, bei Bohr- und Schweißarbeiten eine geeignete Sicherheitsausrüstung (Schutzbrille, Handschuhe, Gehörschutz etc.).

# 1.6.Sicherheitshinweise bei der Installation

#### 🛕 GEFAHR

Stellen Sie den Stromanschluss (Netz, Batterier) zum Antrieb erst nach Abschluss der Montage her.

#### **MARNUNG**

Die in diesem Kit gelieferten Bauteile dürfen auf keinen Fall verändert oder zusätzliche Komponenten verwendet werden, die nicht in dieser Anleitung vorgesehen sind.

Behalten Sie das Tor im Auge, während es sich bewegt, und halten Sie alle Personen bis zum Abschluss der Installation fern.

Der Antrieb darf nicht mit Klebstoffen befestigt werden.

#### ACHTUNG

Alle fest installierten Betätigungsvorrichtungen müssen in einer Höhe von mindestens 1,5 m und im Sichtbereich des Tors, jedoch fern von beweglichen Teilen montiert werden.

Vergewissern Sie sich nach der Montage, dass der Antrieb die Richtung wechselt, wenn das Tor auf ein 50 mm hohes Objekt auf halber Höhe des Tors stößt.

#### **M**WARNUNG

Bei Automatikbetrieb oder bei einer Betätigung ohne Sichtkontakt muss eine Lichtschranke installiert werden. Der Antrieb im Automatikbetrieb funktioniert mindestens in einer Richtung ohne absichtliche Betätigung seitens des Benutzers.

Im Fall des Automatikbetriebs oder wenn das Tor auf einen öffentlichen Bereich öffnet, fordern die Vorschriften des Landes, in dem der Antrieb eingesetzt wird, möglicherweise die Installation einer gelben Signalleuchte.

#### 1.7.Normen

Somfy erklärt, dass das in diesen Anleitungen beschriebene Produkt bei Anwendung gemäß dieser Anweisungen mit den wesentlichen Anforderungen der anwendbaren Europäischen Richtlinien konform ist, insbesondere mit der Maschinenrichtlinie 2006/42/ EG sowie der Richtlinie 2014/53/EU über Funkanlagen.

Der vollständige Text der EG-Konformitätserklärung ist unter der Internet-Adresse:www.somfy.com/ce verfügbar. Antoine CREZE, Leiter Regulierung, Cluses

#### 1.8.Support

Sie treffen bei der Installation Ihres Antriebs auf Schwierigkeiten oder finden auf Fragen keine Antworten?

Bitte zögern Sie nicht, sich an uns zu wenden: Unsere Spezialisten stehen Ihnen gern zur Verfügung.

Internet: www.somfy.com

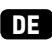

# DE 2.PRODUKTBESCHREIBUNG

| Bezeichnung                                                       |
|-------------------------------------------------------------------|
| Programmierschnittstelle                                          |
| Abnehmbare Klemmleisten                                           |
| Abdeckhaube                                                       |
| Schraube für Abdeckhaube                                          |
| Funkhandsender*                                                   |
| Kabelzugentlastungsklemme                                         |
| Kabelklemmschrauben                                               |
| Antenne                                                           |
| Schutzsicherung (250 V / 5 A) des 230 V-Beleuchtungsaus-<br>gangs |
| Ersatzsicherung (250 V / 5 A)                                     |
|                                                                   |

\*Die Anzahl der Funkhandsender kann je nach Ausführung variieren.

## 2.2.Bestimmungsgemäße Verwendung

Das Steuergerät CONTROL BOX 3S ist für die Steuerung von einem oder zwei Somfy 24 V-Antrieben zum Öffnen und Schließen von Toren vorgesehen.

## 2.3.Abmessungen – Abb. 2

## 2.4. Beschreibung des Bedienfelds

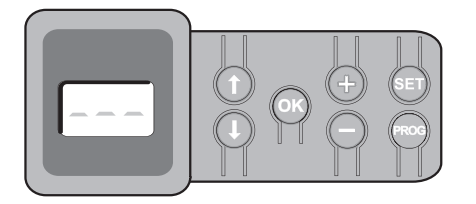

## 2.4.1.3-stelliges LCD-Display

Anzeige von Parametern, Codes (Betrieb, Programmierung, Fehler und Störungen) und gespeicherten Daten.

Anzeige der Parameterwerte:

- fest = gewählter Wert / automatisch eingestellt
- blinkend = wählbarer Parameterwert

#### 2.4.2. Funktionen der Tasten

| Taste | Funktion                                                                                                    |
|-------|----------------------------------------------------------------------------------------------------|
|       | <ul> <li>Navigation in der Liste der Parameter und Codes:</li> <li>kurzer Druck = Blättern von Parameter zu Parameter</li> <li>langer Druck = Schnelldurchlauf der Parameter</li> </ul>                                                                                                    |
| ОК    | <ul><li>Start des automatischen Einlernzyklus</li><li>Auswahl eines Parameters bestätigen</li><li>Wert eines Parameters bestätigen</li></ul>                                                                                                    |
| + -   | <ul> <li>Änderung eines Parameterwerts:</li> <li>kurzer Druck = Blättern von Wert zu Wert</li> <li>langer Druck = Schnelldurchlauf der Werte</li> <li>Verwendung des manuellen Betriebs</li> </ul>                                                                                                |
| SET   | <ul> <li>0,5 s drücken: Aufrufen und Verlassen des Parametermenüs</li> <li>2 s drücken: Auslösen des automatischen Einlernzyklus</li> <li>7 s drücken: Löschen der automatisch eingelernten<br/>Einstellungen und der Parameter</li> <li>Unterbrechung des automatischen Einlernzyklus</li> </ul> |
| PROG  | <ul> <li>2 s drücken: Einlernen von Funkhandsendern</li> <li>7 s drücken: Löschen aller Funkhandsender</li> </ul>                                                                                                    |

# 3.INSTALLATION

# 3.1.Befestigung des Steuergeräts – Abb. 3

🔨 Installieren Sie das Steuergerät horizontal.

Ändern Sie keinesfalls die Position der Antenne.

Die maximal zulässige Kabellänge zwischen Steuergerät und Antrieben beträgt 20 m.

Das Steuergerät muss mindestens 40 cm über dem Boden installiert werden.

Die Befestigungsschrauben müssen für den Montageuntergrund geeignet sein.

 Verwenden Sie die Rückwand des Steuergeräts, um die Befestigungspunkte auf der Montagefläche zu markieren.

Prüfen Sie, ob das Steuergerät waagrecht positioniert ist (Wasserwaage).

- 2) Stellen Sie die Bohrungen im Untergrund her.
- 3) Befestigen Sie das Steuergerät.
- Prüfen Sie, bevor Sie das Steuergerät schließen, ob die Dichtung richtig sitzt.

# 3.2. Verkabelung der Antriebe - Abb. 4

M1 ist der Antrieb, der an dem Torflügel installiert wird, der als erster öffnet und als letzter schließt.

- Schließen Sie den Antrieb des Torflügels, der als erster öffnet und als letzter schließt, am Anschluss M1 (Klemmen 11 und 12) an.
- Schließen Sie den zweiten Antrieb am Anschluss M2 (Klemmen 14 und 15) an.
- Nur bei Ixengo-Antrieben: Schließen Sie die Endlage von M1 (weißes Kabel) an der Klemme 13 und die Endlage von M2 (weißes Kabel) an Klemme 16 an.

#### 3.3.Anschluss an die Netzstromversorgung - Abb. 4 Warnung

Verwenden Sie unbedingt die mitgelieferten Zugentlastungsklemmen für das 230 V-Stromversorgungskabel.

Die Sicherung schützt nur die 230 V-Umfeldbeleuchtung.

Für den Fall des Abreißens muss der Erdungsleiter immer länger als die Phase und der Nullleiter sein.

Wenn eine Umfeldbeleuchtung der Klasse 1 vorgesehen ist, müssen Sie das Steuergerät an die Erdung anschließen (Klemme 3 oder 4).

Schließen Sie die Klemmen 1 und 2 des Steuergeräts an die 230 V-Netzstromversorgung an.

# **4.SCHNELLE INBETRIEBNAHME**

#### 4.1.Überprüfung der Verkabelung der Antriebe und der Öffnungsrichtung der Torflügel – Abb. 5 *Warnung*

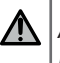

Achten Sie darauf, dass sich während dieser Überprüfung keine Person in dem Bereich aufhält.

- Bringen Sie die Torflügel von Hand in eine mittlere Position und verriegeln Sie die Antriebe.
- Steuern Sie die Antriebe, indem Sie die Taste "+" oder "-" gedrückt halten.
  - "+" veranlasst den Torflügel, der von M1 angetrieben wird, zu öffnen, anschließend öffnet der Torflügel, der von M2 angetrieben wird.
  - "-" veranlasst den Torflügel, der von M2 angetrieben wird, zu schließen, anschließend schließt der Torflügel, der von M1 angetrieben wird.
- 3) Wenn die Torflügel von M1 und/oder M2 nicht wie vorgesehen bewegt werden, die Kabel von M1 an den Klemmen 11 und 12 und/oder die Kabel von M2 an den Klemmen 14 und 15 vertauschen.

#### 4.2.Einlernen der Funkhandsender Keygo io für die Vollöffnung – Abb. 6

- *Zum Einlernen von bidirektionalen Funkhandsendern Typ Keytis io, siehe "Einlernen der Funkhandsender Keytis io".*
- Wird dieser Vorgang für einen bereits programmierten Kanal durchgeführt, wird die vorherige Programmierung gelöscht.
- 1) Drücken Sie auf die Taste "PROG" (2 s).

Am Display wird "F0" angezeigt.

**2)** Drücken Sie gleichzeitig auf die Tasten außen rechts und links am Funkhandsender.

Die LED des Funkhandsenders blinkt.

 Drücken Sie die Taste des Funkhandsenders, der eine Vollöffnung des Tors veranlassen wird.

Am Display wird "Add" angezeigt.

#### 4.3. Automatisches Einlernen

Mit dem automatischen Einlernprozess können die Wege, das Antriebsdrehmoment und die Schließverzögerung der Torflügel eingestellt werden.

#### 4.3.1. Starten des automatischen Einlernens - Abb. 7

(i) Die Torflügel müssen in einer mittleren Stellung sein.

- 1) Drücken Sie auf die Taste "SET" (2 s).
  - Lassen Sie die Taste los, sobald am Display "H1" angezeigt wird.
- Bei der Installation eines Ixengo L 24V ist die Montageanleitung des Antriebs zur Einstellung der Endlagen der Antriebe zu berücksichtigen, bevor mit dem nächsten Schritt 2 fortgefahren wird.
- Drücken Sie auf "OK", um den automatischen Einlernprozess zu starten. Das Tor führt zwei vollständige Öffnungs- und Schließzyklen aus.

War das automatische Einlernen erfolgreich, zeigt das Display "C1" an. Wenn der automatische Einlernzyklus nicht korrekt abgelaufen ist, zeigt das Display "H0" an.

Der automatische Einlernzyklus kann jederzeit gestartet werden, auch wenn er schon einmal durchgeführt wurde und am Display "C1" angezeigt wird.

Der automatische Einlernzyklus kann unterbrochen werden durch:

- die Aktivierung eines Sicherheitseingangs (Lichtschranke usw.)
- das Auftreten einer technischen Störung (Überhitzungsschutz usw.)
- Druck auf eine Befehlstaste (Bedienfeld am Steuergerät, eingelernter Funkhandsender, fest installierte, per Kabel angeschlossene Bedieneinheit usw.).

Im Fall einer Unterbrechung zeigt das Display "H0" an und das Steuergerät kehrt in den Modus "Wartet auf Einstellung" zurück.

Im Modus "Wartet auf Einstellung" sind Funkbefehle wirksam und das Tor bewegt sich mit einer deutlich reduzierten Geschwindigkeit. Dieser Modus darf nur während der Installation verwendet werden. Das Tor darf nicht normal benutzt werden, solange kein automatischer Einlernzyklus erfolgreich abgeschlossen wurde.

Der automatische Einlernzyklus kann, wenn das Tor im Stillstand ist, durch Druck auf die "SET"-Taste verlassen werden.

#### Warnung

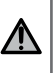

Nach Abschluss der Montage muss unbedingt überprüft werden, ob die Hinderniserkennung die Anforderungen des Anhangs A der Norm EN 12 453 erfüllt.

# **5.FUNKTIONSTEST**

#### 5.1.Verwendung der Funkhandsender - Abb. 8

Die Funktionsweise ist standardmäßig sequenziell (P01 = 0)

#### 5.2. Funktionsweise der Hinderniserkennung

Hinderniserkennung beim Öffnen = hält an + bewegt sich zurück. Hinderniserkennung beim Schließen = hält an + öffnet wieder ganz.

# 5.3.Funktion der Lichtschranke

Wenn am potentialfreien Kontakt/Cell (Klemmen 23-24) eine Lichtschranke angeschlossen ist und der Parameter Sicherheitseingang Lichtschranke P07 = 1 ist.

- Verschattung der Lichtschranke bei geöffnetem Tor = keine Torbewegung möglich, bis auf Totmann-Schaltung umgeschaltet wird (nach 3 Minuten).
- Verschattung der Lichtschranke beim Öffnen = der Status der Lichtschranke wird nicht berücksichtigt, das Tor öffnet sich weiter.
- Verschattung der Lichtschranke beim Schließen = das Tor hält an und öffnet sich wieder komplett.

### 5.4. Einbruchschutz / starker Wind

( Nur bei den Steuergeräten Control Box 3S Axovia i0.

Das Tor wird bei einem Einbruchsversuch oder bei starkem Wind geschlossen gehalten, indem die Antriebe kurzzeitig mit Strom versorgt werden.

#### 5.5.Sonderfunktionen

Siehe Benutzerhandbuch.

#### 5.6. Schulung der Benutzer

Alle Benutzer müssen in die sichere Verwendung dieses elektrisch angetriebenen Tores eingewiesen werden (Standardbenutzung und Entriegelungsprozeduren). Zudem müssen sie über die regelmäßigen Pflichtprüfungen informiert werden.

# 6.ANSCHLUSS VON PERIPHERIEGERÄ-TEN

#### 6.1.Allgemeiner Schaltplan - Abb. 9 Klemmen Anschluss Bemerkung 1 L Spannungsversorgung 230 V 2 Ν 3 Schutzleiter 4 5 Ν Beleuchtungsaus-Max. Leistung 500 W gang 230 V Geschützt durch eine 5A-Si-6 L cherung mit Verzögerung Potentialfreier Anschluss für 7 Anschluss Potentialfreier Ausgang 24 V. max. 2 A. in Sicher-8 Common heitskleinspannung 9 0 V Niederspannungs-Bei 9 V, Notbetrieb versorgungsein-10 9 V gang 9 V 11 + Antrieb 1 12 \_ 13 Endlage Nur Ixengo 14 Antrieb 2 + 15 -16 Endlage Nur Ixengo 17 24 V - 15 W Gelbe Signalleuchte 24 V - 15 W 18 O V 19 24 V Maximal 1,2 A für alle Zu-Spannungsversorgung 24 V Zubehör behörausrüstungen an allen 20 0 V Ausgängen 21 24 V Spannungsversor-Ununterbrochen, außer gung der Sicher-Selbsttest ist gewählt -22 O V gesteuert, wenn Selbsttest heitsvorrichtungen gewählt ist 4

#### DE

|    | Klemmen     | Anschluss                                     | Bemerkung                                                       |  |
|----|-------------|-----------------------------------------------|-----------------------------------------------------------------|--|
| 23 | Common      | Sicherheitseingang                            | Für den Anschluss einer                                         |  |
| 24 | Anschluss   | 1 – Lichtschranke                             | RX-Empfängerzelle<br>BUS-kompatibel (siehe<br>Parametertabelle) |  |
| 25 | +           | Ausgang Schloss                               | Programmierbar (Parameter                                       |  |
| 26 | -           | 24 V oder Schloss<br>12 V                     | P17)                                                            |  |
| 27 | Common      | Eingang für Sicher-                           |                                                                 |  |
| 28 | Anschluss   | heitsvorrichtungen<br>2 - programmier-<br>bar |                                                                 |  |
| 29 | Anschluss   | Ausgang Sicher-<br>heitstest                  |                                                                 |  |
| 30 | Anschluss   | Steuereingang<br>VOLL / ÖFFNUNG               | Programmierbarer Zyklus<br>VOLL / ÖFFNUNG                       |  |
| 31 | Common      |                                               |                                                                 |  |
| 32 | Anschluss   | Steuereingang<br>FUSSGÄNGER /<br>SCHLIESSUNG  | Programmierbarer Zyklus<br>FUSSGÄNGER / SCHLIES-<br>SUNG        |  |
| 33 | Innenleiter | Antenne                                       | Ändern Sie keinesfalls die                                      |  |
| 34 | Außenleiter |                                               | Position der Antenne                                            |  |

#### 6.2.Beschreibung der verschiedenen Peripheriegeräte

Warnung

Verwenden Sie unbedingt die mitgelieferten Zugentlastungsklemmen für die Kabel der Peripheriegeräte.

# 6.2.1. Lichtschranken - Abb. 10

Warnung

⚠

Die Montage von Lichtschranken MIT SELBSTTEST P07 = 3 ist vorgeschrieben, wenn:

- die Torautomatik aus der Ferne bedient wird (ohne Sichtkontakt des Benutzers),

- die automatische Schließfunktion aktiviert ist ("P01" = 1, 3 oder 4).

Drei Anschlussarten sind möglich:

A: Ohne Selbsttest: den Parameter "P07" = 1 programmieren.

B: Mit Selbsttest: den Parameter "P07" = 3 programmieren.

- Die Funktion der Lichtschranke wird bei jeder Torbewegung automatisch getestet.
- Schlägt der Test fehl, ist keine Torbewegung möglich, bis auf Totmann-Schaltung umgeschaltet wird (nach 3 Minuten).
- C: BUS: die Brücke zwischen den Klemmen 23 und 24 entfernen und dann den Parameter "P07" = 4 programmieren.

#### Achtung

Wird eine Lichtschranke über den BUS-Eingang angeschlossen, muss der automatische Einlernprozess wiederholt werden.

#### 6.2.2. Reflex-Lichtschranke - Abb. 11 | Warnung

Die Montage von Lichtschranken MIT SELBSTTEST P07 = 2 ist vorgeschrieben, wenn:

- die Torautomatik aus der Ferne bedient wird (ohne Sichtkontakt des Benutzers),
  - die automatische Schließfunktion aktiviert ist ("P01" = 1, 3 oder 4).

Ohne Selbsttest: den Parameter "P07" = 1 programmieren.

- Mit Selbsttest: den Parameter "P07" = 2 programmieren.
  - Die Funktion der Lichtschranke wird bei jeder Torbewegung automatisch getestet.
  - Schlägt der Test fehl, ist keine Torbewegung möglich, bis auf Totmann-Schaltung umgeschaltet wird (nach 3 Minuten).

#### 6.2.3. Gelbe Signalleuchte - Abb. 12

Den Parameter "P12" entsprechend der gewünschten Funktionsweise programmieren:

- Ohne Vorankündigung der Torbewegung: "P12" = 0.
- Mit Vorankündigung von 2 Sekunden vor der Torbewegung: "P12" = 1.

Schließen Sie das Antennenkabel an den Klemmen 33 (Innenleiter) und 34 (Außenleiter) an.

#### 6.2.4. Kabelgebundene Codetastatur - Abb. 13

Funktioniert nicht in Verbindung mit einer Solarstromversorgung.

#### 6.2.5. Antenne - Abb. 14

#### 6.2.6. Kontaktleiste - Abb. 15

Funktioniert nicht in Verbindung mit einer Solarstromversorgung.

Mit Selbsttest: den Parameter "P09" = 2 programmieren.

Die Funktion der Kontaktleiste wird bei jeder Torbewegung automatisch getestet.

Schlägt der Test fehl, ist keine Torbewegung möglich, bis auf Totmann-Schaltung umgeschaltet wird (nach 3 Minuten).

#### 6.2.7. Schloss - Abb. 16

Funktioniert nicht bei Spannungsversorgung über die Notstrombatterie.

#### 6.2.8. Batterie - Abb. 17

Notbetrieb: konstante, reduzierte Geschwindigkeit (keine Verzögerung vor den Endlagen), 24 V-Zubehör deaktiviert (auch die Lichtschranke), bei elektrischem Schloss nicht möglich.

Autonomie: 5 Zyklen / 24 Stunden

#### 6.2.9. Umfeldbeleuchtung - Abb. 18

Bei einer Beleuchtung der Klasse I muss das Erdungskabel an der Klemme 3 oder 4 angeschlossen werden.

Für den Fall des Abreißens muss der Erdungsleiter immer länger als die Phase und der Nullleiter sein.

Es können mehrere Leuchten angeschlossen werden, eine Gesamtleistung von 500 W darf jedoch nicht überschritten werden.

#### 6.2.10. Externe Entriegelung - Abb. 19

Nur für Axovia MultiPro.

# 7.ERWEITERTE EINSTELLUNGEN

#### 7.1.Navigation in der Parameterliste

| Betätigen<br>Sie                                     | für                                                                                                    |
|------------------------------------------------------|----------------------------------------------------------------------------------------------------|
| SET                                                  | Aufrufen und Verlassen des Parametermenüs                                                                                                    |
|                                                      | Navigation in der Liste der Parameter und Codes:<br>• kurzer Druck = Blättern von Parameter zu Parameter<br>• langer Druck = Schnelldurchlauf der Parameter |
| OK                                                   | Bestätigung:<br>• der Auswahl eines Parameters<br>• des Werts eines Parameters                                                                              |
| + <b></b>                                            | Änderung eines Parameterwerts:<br>• kurzer Druck = Blättern von Wert zu Wert<br>• langer Druck = Schnelldurchlauf der Werte                                 |
| Drücken Sie auf SET um das Einstellmenü zu verlassen |                                                                                                    |

Drücken Sie auf SET, um das Einstellmenü zu verlassen.

## 7.2.Anzeige der Parameterwerte

Wenn der Wert **ununterbrochen** angezeigt wird, ist es der für den Parameter **gewählte Wert**.

Wenn der Wert **blinkend** angezeigt wird, ist es ein für den Parameter **wählbarer Wert**.

## 7.3.Bedeutung der verschiedenen Parameter

(Fettgedruckter Text = voreingestellte Werte)

| P01       | Funktionsweise Vollöffnung                                                                                                    |
|-----------|----------------------------------------------------------------------------------------------------|
| Werte     | <b>0: Sequenziell</b><br>1: Sequenziell + Zeitverzögerung für das Schließen<br>2: Halbautomatisch<br>3: Automatisch<br>4: Automatisch + Blockierung Lichtschranke<br>5: Totmannschaltung (kabelgebunden)                                                                                                    |
| Kommentar | P01 = 0: Jeder Druck auf die Funkhandsendertaste führt<br>zur Bewegung des Antriebs (Ausgangsposition: Tor<br>geschlossen) in folgender Reihenfolge: Öffnen, Stopp,<br>Schließen, Stopp, Öffnen                                                                                                    |
|           | <ul> <li>P01 = 1: Die automatische Schließfunktion ist nur zulässig, wenn eine Lichtschranke installiert und P07 = 2 oder 3 ist.</li> <li>Im sequenziellen Modus mit Zeitverzögerung für das automatische Schließen:</li> <li>schließt das Tor automatisch nach einer im Parameter "P02" festgelegten Verzögerung,</li> <li>ein Druck auf die Funkhandsendertaste unterbricht die aktuelle Bewegung und die Zeitverzögerung für das Schließen (das Tor bleibt geöffnet).</li> </ul>                                                                                                    |
|           | <ul> <li>P01 = 2: Im halb-automatischen Betrieb:</li> <li>hat ein Tastendruck auf den Funkhandsender während des Öffnens keine Auswirkung;</li> <li>Bewirkt ein Tastendruck am Funkhandsender während des Schließens die erneute Öffnung des Tores.</li> </ul>                                                                                                    |
|           | <ul> <li>P01 = 3: Die automatische Schließfunktion ist nur zulässig, wenn eine Lichtschranke installiert und P07 = 2 oder 3 ist.</li> <li>Diese Betriebsmodi sind mit einer Fernsteuerung mittels Steuergerät TaHoma nicht kompatibel.</li> <li>Im Modus Automatisches Schließen: <ul> <li>schließt das Tor automatisch nach einer im Parameter "P02" festgelegten Verzögerung,</li> <li>hat ein Tastendruck auf den Funkhandsender während des Öffnens keine Auswirkung;</li> <li>führt ein Tastendruck auf den Funkhandsender während des Schließens zum erneuten Öffnen,</li> <li>startet ein Tastendruck am Funkhandsender während der Schließt, nachdem die neue Verzögerung neu (das Tor schließt, nachdem die neue Verzögerung abgelaufen ist).</li> </ul> </li> <li>Falls ein Hindernis im Erfassungsbereich der Lichtschranken vorhanden ist, wird das Tor nicht geschlossen. Es schließt erst, wenn das Hindernis nicht mehr vorhanden ist.</li> </ul> |
|           | <ul> <li>P01 = 4: Die automatische Schliebfunktion ist nur<br/>zulässig, wenn eine Lichtschranke installiert und P07 =<br/>2 oder 3 ist.</li> <li>Diese Betriebsmodi sind mit einer Fernsteuerung<br/>mittels Steuergerät TaHoma nicht kompatibel.</li> <li>Nach Öffnen des Tores wird dieses nach einer kurzen<br/>Verzögerung (feste Einstellung: 2 Sekunden) wieder<br/>geschlossen, sobald die Lichtschranke passiert wurde<br/>(Sicherheitsschließung).</li> <li>Wird die Lichtschranke nicht passiert, schließt das Tor<br/>automatisch nach der im Parameter "P02" program-<br/>mierten Schließverzögerung.</li> <li>Falls ein Hindernis im Erfassungsbereich der Lichtschran-<br/>ken vorhanden ist, wird das Tor nicht geschlossen. Es<br/>schließt erst, wenn das Hindernis nicht mehr vorhanden ist.</li> </ul>                                                                                                    |
|           | <ul> <li>P01 = 5: Bei der kabelgebundenen Totmannschaltung:</li> <li>kann das Tor nur durch ständigen Druck auf eine<br/>festverkabelte Bedieneinheit betätigt werden,</li> <li>sind die Eunkhandsender deaktiviert</li> </ul>                                                                                                    |

Zeitverzögerung automatisches Schließen bei P02 Vollöffnung 0 bis 30 (Wert x 10 s = Verzögerungswert) lerte 2:20 s Wird der Wert O gewählt, schließt das Tor sofort. ommentar 03 Funktionsweise Fußgängeröffnung 0: Entspricht der Funktionsweise bei Vollöffnung lerte 1: Ohne automatische Schließung 2: Mit automatischer Schließung Die Fußgängeröffnung kann nur parametriert werden, ommentar wenn PÕ1 = 0 bis 2. Der Betriebsmodus P03 = 2 ist mit einer Fernsteuerung mittels Steuergerät TaHoma nicht kompatibel. P03 = 0: Die Funktionsweise der Fußgängeröffnung entspricht der gewählten Funktionsweise bei Vollöffnung. P03 = 1: Das Tor schließt nicht automatisch, nachdem ein Fußgängeröffnungsbefehl erteilt wurde. P03 = 2: Die automatische Schließfunktion ist nur zulässig, wenn eine Lichtschranke installiert ist. D. h. P07 = 2 oder 3. Unabhängig vom Wert von P01 schließt das Tor automatisch, nachdem ein Fußgängeröffnungsbefehl erteilt wurde. Die automatische Schließverzögerung kann im Parameter "P04" (kurze Schließverzögerung) oder im Parameter "P05" (lange Schließverzögerung) programmiert werden. Kurze automatische Schließverzögerung beim 04 Fußgängerzyklus 0 bis 30 (Wert x 10 s = Verzögerungswert) lerte 2:20 s Wird der Wert O gewählt, schließt das Tor sofort. ommentar Lange automatische Schließverzögerung beim 05 Fußgängerzyklus 0 bis 99 (Wert x 5 min = Verzögerungswert) lerte 0: 0 s ommentar Wenn die kurze automatische Verzögerung beim Fußgängerzyklus Vorrang haben soll, muss der Wert 0 gewählt werden. 07 Sicherheitseingang Lichtschranke /erte 0: inaktiv 1: aktiv 2: aktiv mit Selbsttest über den Testausgang 3: aktiv mit Selbsttest durch Kommutierung der Spannungsversorgung 4: BUS-Lichtschranke 0: der Sicherheitseingang wird nicht berücksichtigt. ommentar 1: Sicherheitsvorrichtung ohne Selbsttest. Die ordnungsgemäße Funktion der Vorrichtung muss alle 6 Monate getestet werden. 2: Der Selbsttest der Vorrichtung wird bei jedem Funktionszyklus über den Testausgang veranlasst, Anwendungsfall Reflex-Fotozelle mit Selbsttest. 3: Der Selbsttest der Vorrichtung wird bei jedem Funktionszyklus durch Kommutierung der Spannungsversorgung am Spannungsversorgungsausgang (Klemmen 21 und 22) durchgeführt. 4: Anwendungsfall BUS-Lichtschranke.

DE

| P09       | Programmierbarer Eingang für<br>Sicherheitsvorrichtungen                                                                                                    | P15          |
|-----------|----------------------------------------------------------------------------------------------------|--------------|
| Werte     | 0: inaktiv<br><b>1: aktiv</b><br>2: aktiv mit Selbsttest über den Testausgang<br>3: aktiv mit Selbsttest durch Kommutierung der                                                                                                    | Werte        |
| Kommentar | 0: Der Sicherheitseingang wird nicht berücksichtigt.                                                                                                    |              |
|           | <ol> <li>Sicherheitsvorrichtung onne Selbsttest.</li> <li>Der Selbsttest der Vorrichtung wird bei jedem Funkti-<br/>onszyklus über den Testausgang veranlasst.</li> <li>Der Selbsttest der Vorrichtung wird bei jedem Funkti-<br/>onszyklus durch Kommutierung der Spannungsversor-<br/>gung am Spannungsversorgungsausgang (Klemmen 21<br/>und 22) durchgeführt.</li> </ol>                                                                                                    | Kommenta     |
| P10       | Programmierbarer Eingang für<br>Sicherheitsvorrichtungen – Funktionsweise                                                                                                    |              |
| Werte     | <b>0: aktiv geschlossen</b><br>1: aktiv offen<br>2: aktiv geschlossen + ADMAP<br>3: jede Bewegung verhindert                                                                                                    |              |
| Kommentar | 0: Der programmierbare Eingang für<br>Sicherheitsvorrichtungen ist nur geschlossen aktiv.<br>1: Der programmierbare Eingang für<br>Sicherheitsvorrichtungen ist nur offen aktiv.                                                                                                    |              |
|           | 2: Der programmierbare Eingang für Sicherheitsvor-<br>richtungen ist nur geschlossen aktiv und wenn er                                                                                                    | P16          |
|           | geschlossen ist, kann das Tor nicht geöffnet werden.<br>3: Anwendungsfall Notabschaltung; wenn der<br>programmierbare Eingang für Sicherheitsvorrichtungen                                                                                                    | Werte        |
|           | aktiviert wird, ist keine Torbewegung mehr möglich.                                                                                                    | Kommenta     |
| P11       | Sicherheitsvorrichtungen – Auswirkung                                                                                                    | P17          |
| Werte     | 0: Hält an<br>1: hält an + bewegt sich ein Stück zurück<br><b>2: hält an + öffnet wieder voll</b>                                                                                                    | Werte        |
| Kommentar | 0: Notabschaltung, zwingend erforderlich, wenn P10 = 3                                                                                                    | Kommenta     |
|           | nicht zulässig, wenn am programmierbaren Eingang<br>für Sicherheitsvorrichtungen eine Kontaktleiste ange-<br>schlossen ist                                                                                                    | P18<br>Werte |
|           | 1: empfohlen bei Anwendungen mit Kontaktleiste<br>2: empfohlen bei Anwendungen mit Lichtschranke                                                                                                    | Kommenta     |
| P12       | Vorankündigungszeit der gelben Warnleuchte                                                                                                    |              |
| Werte     | <b>0: Ohne Vorankündigungszeit</b><br>1: Mit Vorankündigung von 2 Sekunden vor der Torbewegung                                                                                                    | P19          |
| Kommentar | Wenn das Tor an einem öffentlichen Weg liegt, muss die<br>Vorankündigung zwingend gewählt werden: P12=1.                                                                                                    | P20          |
| P13       | Ausgang für die Umfeldbeleuchtung                                                                                                    | Werte        |
| Werte     | 0: inaktiv<br>1: gesteuerter Betrieb<br><b>2: automatischer und gesteuerter Betrieb</b>                                                                                                    |              |
| Kommentar | <ol> <li>Der Ausgang für die Umfeldbeleuchtung wird nicht<br/>berücksichtigt.</li> <li>Die Steuerung der Umfeldbeleuchtung erfolgt über<br/>einen Funkhandsender.</li> <li>Die Steuerung der Umfeldbeleuchtung erfolgt über einen<br/>Funkhandsender, wenn das Tor im Stillstand ist, und<br/>die Umfeldbeleuchtung wird automatisch eingeschaltet,<br/>wenn das Tor sich bewegt, und leuchtet nach Ende der<br/>Bewegung noch für die Dauer der in Parameter "P14"<br/>programmierten Verzögerung weiter.</li> <li>P13=2 ist bei Automatikbetrieb zwingend erforderlich.</li> </ol> | Kommenta     |
| P14       | Zeitverzögerung Umfeldbeleuchtung                                                                                                    |              |
| Werte     | 0 bis 60 (Wert x 10 s = Verzögerungswert)<br><b>6: 60 s</b>                                                                                                    |              |
| Kommentar | Wird der Wert 0 gewählt, verlischt die Umfeldbeleuchtung, sobald das Tor seine Bewegung beendet hat.                                                                                                    |              |

| Verte     | 0: inaktiv<br>1: automatisch: Kontrollleuchte für offenes Tor<br>2: automatisch: zwei Zustände, zeitverzögert<br>3: automatisch: Impuls<br>4: gesteuert: zwei Zustände (EIN-AUS)<br>5: gesteuert: Impuls<br><b>6: gesteuert: zwei Zustände, zeitverzögert</b>                                                                                                    |  |
|-----------|----------------------------------------------------------------------------------------------------|--|
| ommentar  | <ol> <li>Der Hilfsausgang wird nicht berücksichtigt.</li> <li>Die Torkontrollleuchte leuchtet nicht, wenn das Tor<br/>geschlossen ist, blinkt, während sich das Tor bewegt,<br/>und leuchtet ständig, solange das Tor geöffnet ist.</li> <li>Der Ausgang wird bei Beginn der Bewegung aktiviert,<br/>bleibt während der Bewegung aktiv und wird nach<br/>Ablauf der in Parameter "P16" programmierten<br/>Verzögerung deaktiviert.</li> <li>Impulssignal an einen Schalter zu Beginn der Bewegung.</li> <li>Jeder Druck auf die eingelernte Taste des Funk-<br/>handsenders führt zu folgendem Status: EIN, AUS,<br/>EIN, AUS</li> <li>Impulssignal an einen Schalter durch Druck auf eine<br/>gespeicherte Taste des Funkhandsenders.</li> <li>Der Ausgang wird durch Druck auf eine gespeicherte<br/>Taste des Funkhandsenders aktiviert und nach Ablauf<br/>der in Parameter "P16" programmierten Verzögerung<br/>deaktiviert.</li> </ol> |  |
| 16        | Verzögerung Hilfsausgang                                                                                                    |  |
| Verte     | 0 bis 60 (Wert x 10 s = Verzögerungswert)<br><b>6: 60 s</b>                                                                                                    |  |
| Commentar | Die Verzögerung des Hilfsausgangs ist nur aktiv, wenn<br>der für Parameter P15 gewählte Wert 2 oder 6 ist.                                                                                                    |  |
| 17        | Ausgang Schloss                                                                                                    |  |
| Verte     | 0: aktiv Impuls 24V<br>1: aktiv Impuls 12V                                                                                                    |  |
| lommentar | Das Schloss wird zu Beginn der Öffnung entriegelt.                                                                                                    |  |
| 18        | Elektrische Verriegelung                                                                                                    |  |
| Verte     | 0: inaktiv<br>1: aktiv                                                                                                    |  |
| lommentar | 0: der Öffnungskontakt ist nicht aktiv.<br>1: empfohlen in Verbindung mit einem elektrischen<br>Schloss.                                                                                                    |  |
| 19        | Schließgeschwindigkeit                                                                                                    |  |
| 20        | Öffnungsgeschwindigkeit                                                                                                    |  |
| Verte     | 1: niedrigste Geschwindigkeit                                                                                                    |  |
|           | bis<br>10: höchste Geschwindigkeit<br>Standardwert:<br>- Control Box 3S Axovia: 5<br>- Control Box 3S Ixengo: 6                                                                                                    |  |
| ommentar  | Warnung<br>Wenn die Parameter P19 oder P20 geändert<br>werden, muss der Monteur unbedingt pr üfen, ob<br>die Hinderniserkennung mit Anhang A der Norm<br>EN 12 453 konform ist.<br>Die Nichtbeachtung dieser Anweisungen kann<br>zu schweren Verletzungen wie zum Beispiel<br>Quetschungen durch das Tor f ühren.                                                                                                    |  |

Hilfsausgang

| P21       | Verlangsamungsstrecke beim Schließen                                                                                                    |  |
|-----------|----------------------------------------------------------------------------------------------------|--|
| P22       | Verlangsamungsstrecke beim Öffnen                                                                                                    |  |
| Werte     | 0: keine Verlangsamung, nur bei Ixengo L 24V<br>1: kürzeste Verlangsamungsstrecke<br>bis<br>5: längste Verlangsamungsstrecke                                                                                                    |  |
|           | Standardwert: 1 (2 fur Ixengo L 24V)                                                                                                    |  |
| Kommentar | Warnung<br>Wenn die Parameter P21 oder P22 geändert<br>werden, muss der Monteur unbedingt prüfen, ob<br>die Hinderniserkennung mit Anhang A der Norm<br>EN 12 453 konform ist.<br>Die Nichtbeachtung dieser Anweisungen kann<br>zu schweren Verletzungen wie zum Beispiel<br>Quetschungen durch das Tor führen.                                                                                                    |  |
| P23       | Verzögerung M1/M2 beim Schließen                                                                                                    |  |
| P24       | Verzögerung M1/M2 beim Öffnen                                                                                                    |  |
| Werte     | 0: keine Verzögerung, nur bei Ixengo L 24V<br>1: minimale Verzögerung<br>bis<br>10: maximale Verzögerung                                                                                                    |  |
|           | Wird beim automatischen Einlernen eingestellt                                                                                                    |  |
|           | <ul> <li>Wenn die Parameter P23 oder P24 geändert werden, muss der Monteur unbedingt prüfen, ob die Hinderniserkennung mit Anhang A der Norm EN 12 453 konform ist. Die Nichtbeachtung dieser Anweisungen kann zu schweren Verletzungen wie zum Beispiel Quetschungen durch das Tor führen.</li> <li>1: Die minimale Verzögerung sorgt dafür, dass die Torflügel sich nicht kreuzen. Nicht zulässig bei Drehflügeltor mit einem "deckenden" Flügel.</li> <li>10: Die maximale Verzögerung bewirkt, dass erst ein Torflügel ganz schließt und anschließend der andere</li> </ul> |  |
| P25       | Begrenzung des Drehmoments beim Schließen, M1                                                                                                    |  |
| P26       | Begrenzung des Drehmoments beim Öffnen, M1                                                                                                    |  |
| P27       | Begrenzung des Drehmoments während der<br>Verlangsamung beim Schließen, M1                                                                                                    |  |
| P28       | Begrenzung des Drehmoments während der<br>Verlangsamung beim Öffnen, M1                                                                                                    |  |
| P29       | Begrenzung des Drehmoments beim Schließen, M2                                                                                                    |  |
| P30       | Begrenzung des Drehmoments beim Öffnen, M2                                                                                                    |  |
| P31       | Begrenzung des Drehmoments während der<br>Verlangsamung beim Schließen, M2                                                                                                    |  |
| P32       | Begrenzung des Drehmoments während der<br>Verlangsamung beim Öffnen, M2                                                                                                    |  |
| Werte     | 1: minimales Drehmoment<br>bis<br>10 (Axovia) oder 20 (Ixengo): maximales Drehmoment<br>Wird beim automatischen Finlernen eingestallt                                                                                                    |  |
| Kommentar | Warnung                                                                                                    |  |

Wenn die Parameter P25 bis P32 geändert werden, muss der Monteur unbedingt prüfen, ob die Hinderniserkennung mit Anhang A der Norm EN 12 453 konform ist.

Die Nichtbeachtung dieser Anweisungen kann zu schweren Verletzungen wie zum Beispiel Quetschungen durch das Tor führen.

Wenn das Drehmoment zu gering ist, besteht die Gefahr, dass unbegründet Hindernisse erkannt werden. Wenn das Drehmoment zu hoch ist, besteht die Gefahr, dass die Anlage nicht normkonform ist.

| P37       | Eingänge für eine Steuerung über Kabel                                                                                                    |  |
|-----------|----------------------------------------------------------------------------------------------------|--|
| Werte     | <b>0: Betriebsart Vollöffnung – Fußgängeröffnung</b><br>1: Betriebsart Öffnen – Schließen                                                                                                    |  |
| Kommentar | 0: Eingang Klemme 30 = Vollöffnung, Eingang Klemme<br>32 = Fußgängeröffnung<br>1: Eingang Klemme 30 = nur Öffnen, Eingang Klemme<br>32 = nur Schließen                                                                                                    |  |
| P39       | Zusätzliche Schubkraft beim Schließen                                                                                                    |  |
| Werte     | 0: Ohne Schubkraft<br>1: Mit Schubkraft (Dauer von 2,5 Sekunden nach Erfas-<br>sung der Endlage)                                                                                                    |  |
| Kommentar | Dieser Parameter ist nur bei den Steuergeräten Control<br>Box 3S für Ixengo L 24V verfügbar.<br>Er darf nur aktiviert werden, wenn Bodenanschläge<br>installiert sind.                                                                                                    |  |
| P40       | Anschlaggeschwindigkeit beim Schließen                                                                                                    |  |
| P41       | Anschlaggeschwindigkeit beim Öffnen                                                                                                    |  |
| Werte     | 1: niedrigste Geschwindigkeit<br>bis<br>4: höchste Geschwindigkeit<br><b>Standardwert: 2</b>                                                                                                    |  |
| Kommentar | <ul> <li>Warnung</li> <li>Wenn die Parameter P40 oder P41 geändert<br/>werden, muss der Monteur unbedingt prüfen, ob<br/>die Hinderniserkennung mit Anhang A der Norm<br/>EN 12 453 konform ist.</li> <li>Die Nichtbeachtung dieser Anweisungen kann<br/>zu schweren Verletzungen wie zum Beispiel<br/>Quetschungen durch das Tor führen.</li> </ul> |  |

# 8. PROGRAMMIERUNG VON FUNKHANDSENDERN

#### Legende der Abbildungen

- A = bereits eingelernter Quell-Funkhandsender
- **B** = einzulernender Ziel-Funkhandsender

#### 8.1.Allgemeine Informationen

#### 8.1.1. Funkhandsendertypen

Es gibt zwei Typen von Funkhandsendern:

- monodirektional: Keygo io, Situo io, Smoove io
- bidirektional mit Rückmeldungsfunktion (die Funkhandsender signalisieren die aktuelle Bewegung und bestätigen die korrekte Ausführung des Befehls): Keytis io, Telis 1 io, Telis Composio io, Impresario Chronis io

#### 8.1.2. Einlernen von Funkhandsendern

Das Einlernen eines Funkhandsenders ist auf zwei Weisen möglich:

- Einlernen über das Programmier-Bedienfeld.
- Einlernen durch Kopieren eines bereits eingelernten Funkhandsenders.

Jede Taste eines Funkhandsenders muss einzeln eingelernt werden.

Wird eine bereits eingelernte Taste erneut eingelernt, wird die vorige Zuweisung gelöscht.

8

#### 8.1.3. Bedeutung der angezeigten Codes

| Code | Bezeichnung                                                               |
|------|---------------------------------------------------------------------------|
| Add  | Erfolgreicher Einlernprozess eines monodirektionalen Funk-<br>handsenders |
|      | Das Einlernen eines bidirektionalen Funkhandsenders war erfolgreich       |
| dEL  | Löschen einer bereits gespeicherten Taste                                 |
| rEF  | Das Einlernen eines bidirektionalen Funkhandsenders wird verweigert       |
| FuL  | Speicher voll (nur bei monodirektionalen Funkhandsendern )                |

#### 8.2.Einlernen der Funkhandsender Keygo io

#### 8.2.1. Einlernen über das Programmier-Bedienfeld

Befehl Vollöffnung – Abb. 20

Befehl Fußgängeröffnung – Abb. 21

Befehl Beleuchtung - Abb. 22

Befehl Hilfsausgang (P15 = 4, 5 oder 6) - Abb. 23

#### 8.2.2. Einlernen durch Kopieren eines bereits eingelernten Funkhandsenders Keygo io – Abb. 24

Auf folgende Weise kann eine bereits eingelernte Taste eines Funkhandsenders kopiert werden.

- Drücken Sie solange gleichzeitig auf die beiden Tasten außen links und rechts eines bereits eingelernten Funkhandsenders, bis die LED grün blinkt (2 s).
- **2)** Drücken Sie 2 Sekunden lang auf die zu kopierende Taste des bereits eingelernten Funkhandsenders.
- **3)** Drücken Sie gleichzeitig kurz auf die Tasten außen rechts und links am neuen Funkhandsender.
- 4) Drücken Sie kurz auf die Taste, mit der Sie am neuen Funkhandsender den Torantrieb steuern möchten.

#### 8.3.Einlernen der Funkhandsender Keytis io Achtung

Das Einlernen des Systemschlüssels und das Einlernen durch Kopieren eines Keytis Funkhandsenders sind nur am Installationsort möglich. Für die Berechtigung, den Systemschlüssel oder die eigene Programmierung zu übertragen, muss der bereits eingelernte Funkhandsender mit einem Empfänger der Anlage in Verbindung

Funkhandsender i treten können.

> Wenn an der Anlage bereits andere io-homecontrol®-Produkte mit mindestens einem eingelernten bidirektionalen Funkhandsender installiert sind, muss der Keytis-Funkhandsender zuerst den Systemschlüssel speichern (siehe weiter unten).

Eine bereits eingelernte Taste kann nicht auf einen zweiten Empfänger eingelernt werden. Um herauszufinden, ob die Taste bereits eingelernt ist, auf die Taste drücken:

- Taste schon eingelernt  $\rightarrow$  die LED leuchtet grün auf.
- Taste nicht eingelernt  $\rightarrow$  die LED leuchtet gelb auf.

Löschen einer bereits eingelernten Taste siehe Kapitel Löschen einer einzelnen Taste eines Funkhandsenders Keytis io.

## 8.3.1. Einlernen des Systemschlüssels – Abb. 25

#### Achtung

Diese Schritte sind notwendig, wenn an der Anlage bereits andere io-homecontrol®-Produkte mit mindestens einem eingelernten bidirektionalen Funkhandsender installiert sind.

Wenn der einzulernende Funkhandsender Keytis io der erste Funkhandsender der Systems ist, können Sie direkt mit dem Schritt Einlernen des Funkhandsenders Keytis io fortfahren.

1) Bringen Sie den eingelernten Funkhandsender in den Übertragungsmodus für den Schlüssel:

- Funkhandsender Keytis io, Telis io, Impresario io, Composio io: Drücken Sie solange auf die Taste "KEY", bis die LED grün aufleuchtet (2 s).
- Andere Funkhandsender: Beachten Sie deren Gebrauchsanleitung.
- Drücken Sie kurz auf die Taste "KEY" des neuen Funkhandsenders. Warten Sie auf die Bestätigung durch einen Piepston (dauert einige Sekunden).

#### 8.3.2. Einlernen über das Programmier-Bedienfeld

Wenn an der Anlage bereits andere io-homecontrol®-Produkte mit mindestens einem eingelernten bidirektionalen Funkhandsender installiert sind, muss der Keatis-Funkhandsender zuerst den Systemschlüssel speichern (siehe Seite 16).

#### Befehl VOLLÖFFNUNG – Abb.26

Befehl FUSSGÄNGERÖFFNUNG – Abb. 27

Befehl Beleuchtung - Abb. 28

Befehl HILFSAUSGANG (P15 = 4,5 oder 6) - Abb. 29

#### 8.3.3. Einlernen durch Kopieren eines bereits eingelernten Funkhandsenders Keytis io

#### Komplette Kopie eines Funkhandsenders Keytis io - Abb. 30

Auf folgende Weise kann die Funktion aller Taste eines bereits eingelernten Funkhandsenders kopiert werden.

Der neue Funkhandsender darf nicht schon an einem anderen automatischen Antrieb eingelernt sein.

Vergewissern Sie sich, dass der neue einzulernende Funkhandsender den Systemschlüssel gespeichert hat.

- **1)** Drücken Sie solange auf die Taste "PROG" des bereits eingelernten Funkhandsenders, bis die LED grün aufleuchtet (2 s).
- Kurz auf die Taste "PROG" des neuen Funksenders drücken. Den zweiten Piepston sowie das rasche Blinken der grünen LED abwarten (einige Sekunden).

#### Kopie einer einzelnen Taste eines Funkhandsenders Keytis io – Abb. 31

Auf folgende Weise kann die gespeicherte Funktion einer einzelnen Taste eines bereits eingelernten Funkhandsenders auf eine unbelegte Taste eines neuen Funkhandsenders kopiert werden.

Vergewissern Sie sich, dass der neue einzulernende Funkhandsender den Systemschlüssel gespeichert hat.

- 1) Drücken Sie solange auf die Taste "PROG" des bereits eingelernten Funkhandsenders, bis die LED grün aufleuchtet (2 s).
- **2)** Drücken Sie kurz auf die zu kopierende Taste des bereits eingelernten Funkhandsenders.
- Drücken Sie kurz auf die Taste "KEY" des neuen Funkhandsenders. Warten Sie auf die Bestätigung durch einen Piepston (dauert einige Sekunden).
- **4)** Drücken Sie kurz auf die Taste, mit der Sie am neuen Funkhandsender den Antrieb steuern möchten.

#### Achtung

Keytis io Funkhandsender können unter folgende Bedingungen nicht eingelernt werden:

- Der Funkhandsender hat den Systemschlüssel nicht gespeichert.
- Mehrere Empfänger der Anlage sind im Programmiermodus.
- Mehrere Funkhandsender sind im Übertragungsmodus für den Schlüssel oder im Einlernmodus.

Treten beim Einlernprozess Fehler auf, ertönt am Funkhandsender Keytis eine Serie schnell aufeinanderfolgender Piepstöne und die Kontrollleuchte leuchtet gelb auf.

#### 8.4.Einlernen von Funkhandsendern mit 3 Tasten (Telis io, Telis Composio io usw.)

#### 8.4.1.Funktionen der Tasten eines Funkhandsenders mit 3 Tasten

| -  |                  |                                                                     |                  |
|----|------------------|---------------------------------------------------------------------|------------------|
|    | ۸                | my                                                                  | V                |
| FO | Vollöffnung      | Stopp                                                               | Vollschließung   |
| F1 | Vollöffnung      | Bei geschlossenem<br>Tor:<br>Fußgängeröffnung<br>Andernfalls: Stopp | Vollschließung   |
| F2 | Beleuchtung EIN  |                                                                     | Beleuchtung AUS  |
| F3 | Hilfsausgang EIN |                                                                     | Hilfsausgang AUS |

#### 8.4.2. Einlernen über das Programmier-Bedienfeld – Abb.32

Vergewissern Sie sich, wenn Sie einen bidirektionalen Funkhandsender mit 3 Tasten (Telis io, Impresario Chronis io, ...) einlernen möchten, dass der Funkhandsender den Systemschlüssel gespeichert hat (siehe Seite 16).

- Drücken Sie auf die Taste "PROG" (2 s) des Programmier-Bedienfelds. Am Display wird "F0" angezeigt.
- Ein erneuter Druck auf "PROG" ermöglicht die Speicherung der folgenden Funktion.
- Drücken Sie die Taste "PROG" auf der Rückseite des Funkhandsenders mit 3 Tasten, um die Funktion zu speichern. Am Display wird "Add" angezeigt.
- 8.4.3. Einlernen durch Kopieren eines bereits eingelernten bidirektionalen Funkhandsenders mit 3 Tasten – Abb. 33

# 9.LÖSCHEN DER FUNKHANDSENDER UND ALLER EINSTELLUNGEN

#### 9.1. Löschen einer einzelnen Taste eines Funkhandsenders Keytis io oder Keygo io - Abb. 34

Es gibt folgende Möglichkeiten:

- durch Einlernen über ein Programmier-Bedienfeld.
   Wird eine bereits eingelernte Taste erneut eingelernt, wird die vorige Zuweisung gelöscht.
- durch direktes Löschen am Funkhandsender (nur bei den Funkhandsendern Keytis io).

Drücken Sie gleichzeitig auf die Tasten "PROG" und die zu löschende TASTE.

#### 9.2.Löschen von eingelernten Funkhandsendern -Abb. 35

Dadurch werden alle eingelernten Funkhandsender und der eingelernte Systemschlüssel gelöscht.

 Bei den Funkhandsender Keytis io muss die oben beschriebene direkte Löschung für alle eingelernten Tasten des Funkhandsendern einzeln wiederholt werden.

## 9.3.Allgemeine Reinitialisierung eines Funkhandsenders Keytis io – Abb. 36

Drücken Sie gleichzeitig auf die Tasten "PROG" und "KEY". Das bewirkt: • die allgemeine Löschung der Programmierung (alle Tasten),

- die Löschung aller Parametereinstellungen des Funkhandsenders (siehe die Bedienungsanleitung des Funkhandsenders Keytis io),
- die Änderung des vom Funkhandsender gespeicherten Systemschlüssels.

# 9.4.Reinitialisierung aller Einstellungen - Abb. 37

Drücken Sie die Taste "SET", bis die Leuchte erlischt (7 s).

Die im automatischen Einlernzyklus gespeicherten Werte werden gelöscht und alle Parameter wieder auf ihre Standardwerte zurückgesetzt.

# 10. VERRIEGELUNG DER PROGRAMMIERTASTEN – ABB. 38

#### Warnung

Die Tastatur muss unbedingt verriegelt sein, um die Sicherheit der Benutzer zu gewährleisten.

Die Nichtbeachtung dieser Anweisungen kann zu schweren Verletzungen wie zum Beispiel Quetschungen durch das Tor führen.

Verriegelt die Programmierungen (Endlageneinstellung, Einstellungen beim automatischen Einlernen, Parametereinstellungen).

Drücken Sie auf die Tasten "SET", "+", "-":

- Drücken Sie zuerst auf "SET".
- Drücken Sie anschließend innerhalb von 2 Sekunden gleichzeitig die Tasten "+" und "-".

Der erneute Zugriff auf die Programmierfunktion erfolgt auf die gleiche Weise.

Wenn die Programmiertasten verriegelt sind, wird nach dem ersten Zeichen ein Punkt angezeigt.

# 11. DIAGNOSE

## 11.1. Anzeige der Funktionscodes

| Code | Bezeichnung                                                                          | Kommentar                                                                                                    |
|------|--------------------------------------------------------------------------------------|----------------------------------------------------------------------------------------------------|
| C1   | Wartet auf Befehl                                                                    |                                                                                                    |
| C2   | Öffnung des Tors                                                                     |                                                                                                    |
| C3   | Wartet vor dem<br>Schließen des Tors                                                 | Zeitverzögerung vor dem<br>automatischen Schließen P02, P04<br>oder P05 läuft.                                                                                                    |
| C4   | Schließung des Tors                                                                  |                                                                                                    |
| C6   | Erkennung am<br>Sicherheitseingang der<br>Lichtschranke aktiv                        | Wird bei einem Bewegungsbefehl oder<br>während einer Bewegung angezeigt,<br>wenn der Sicherheitseingang aktiv ist.                                                                         |
| C8   | Erkennung am<br>programmierbaren<br>Eingang für<br>Sicherheitsvorrichtungen<br>aktiv | Wird solange angezeigt, wie der<br>Sicherheitseingang aktiv ist.                                                                                                    |
| C9   | Erkennung am<br>Sicherheitseingang<br>Notabschaltung aktiv                           |                                                                                                    |
| C12  | Nachträgliche<br>Stromversorgung aktiv                                               | Diese Anzeige ist nur bei den<br>Steuergeräten Control Box 3S Axovia<br>verfügbar.                                                                                                    |
| C13  | Selbsttest der<br>Sicherheitsvorrichtung<br>aktiv                                    | Wird angezeigt, während der Selbsttest<br>der Sicherheitsvorrichtungen abläuft.                                                                                                    |
| C14  | Eingang Steuerbefehl<br>über Kabel für<br>dauerhafte Vollöffnung                     | Zeigt an, dass über Kabel ein<br>Steuerbefehl zur Vollöffnung ständig<br>aktiviert ist (Kontakt geschlossen).<br>Steuerbefehle der Funkhandsender<br>werden dann nicht zugelassen.         |
| C15  | Eingang Steuerbefehl<br>über Kabel für dauerhafte<br>Fußgängeröffnung                | Zeigt an, dass über Kabel ein<br>Steuerbefehl zur Fußgängeröffnung<br>ständig aktiviert ist (Kontakt<br>geschlossen). Steuerbefehle der<br>Funkhandsender werden dann nicht<br>zugelassen. |
| C16  | Einlernvorgang für<br>Lichtschranke über BUS<br>verweigert                           | Prüfen Sie, ob die BUS-Lichtschranke<br>korrekt funktioniert (Verkabelung,<br>Ausrichtung usw.)                                                                                            |

|   | • |
|---|---|
| n |   |
| • | , |

| Cc1 | Spannungsversorgung<br>9,6 V | Anzeige bei Betrieb mit der 9,6 V<br>Notstrombatterie |
|-----|------------------------------|-------------------------------------------------------|
| Cu1 | Spannungsversorgung<br>24 V  | Anzeige bei Betrieb mit der 24 V<br>Notstrombatterie  |

# 11.2. Anzeige der Programmiercodes

| Code | Bezeichnung                                                                                         | Kommentar                                                                                                    |
|------|----------------------------------------------------------------------------------------------------|----------------------------------------------------------------------------------------------------|
| HO   | Wartet auf Einstellung                                                                              | Ein 2 Sekunden langer Druck auf die<br>Taste "SET" startet den automatischen<br>Einlernzyklus.                                                                                                    |
| Hc1  | Wartet auf Einstellung<br>+ Stromversorgung<br>9,6 V                                                | Anzeige bei Betrieb mit der 9,6 V<br>Notstrombatterie                                                                                                    |
| Hu1  | Wartet auf Einstellung<br>+ Stromversorgung<br>24 V                                                 | Anzeige bei Betrieb mit der 24 V<br>Notstrombatterie                                                                                                    |
| H1   | Wartet auf das Starten<br>des automatischen<br>Einlernzyklus                                        | Ein Druck auf die Taste "OK" startet<br>den automatischen Einlernzyklus.<br>Mit den Tasten "+" oder "-" kann der<br>Antrieb manuell gesteuert werden.                                                                                                    |
| H2   | Automatischer Einlern-<br>modus – Öffnung im<br>Gange                                               |                                                                                                    |
| H4   | Automatischer Einlern-<br>modus – Schließung im<br>Gange                                            |                                                                                                    |
| FO   | Bereitschaft Einlernen<br>des Funkhandsenders<br>für die Betriebsart<br>vollständiges Öffnen        | Durch Drücken einer Taste des<br>Funkhandsenders wird dieser Taste<br>die Funktion Vollöffnung des Antriebs<br>zugewiesen.<br>Durch erneuten Druck auf die Taste<br>"PROG" gelangt man in den Modus<br>"Wartet auf das Einlernen eines<br>Funkhandsenders für die Funktion<br>Fußgängeröffnung: F1".               |
| F1   | Wartet auf das Einler-<br>nen eines Funkhands-<br>enders für die Funktion<br>Fußgängeröffnung       | Durch Drücken einer Taste des<br>Funkhandsenders wird dieser Taste<br>die Funktion Fußgängeröffnung des<br>Antriebs zugewiesen.<br>Durch erneuten Druck auf die Taste<br>"PROG" gelangt man in den Modus<br>"Wartet auf das Einlernen eines Funk-<br>handsenders für die Steuerung einer<br>Außenbeleuchtung: F2". |
| F2   | Wartet auf das<br>Einlernen eines<br>Funkhandsenders für<br>die Steuerung einer<br>Außenbeleuchtung | Durch Drücken einer Taste des<br>Funkhandsenders wird dieser Taste<br>die Steuerung der Außenbeleuchtung<br>zugewiesen.<br>Durch erneuten Druck auf die Taste<br>"PROG" gelangt man in den Modus<br>"Wartet auf das Einlernen eines Funk-<br>handsenders für die Steuerung des<br>Hilfsausgangs: F3".              |
| F3   | Wartet auf das<br>Einlernen eines<br>Funkhandsenders für<br>die Steuerung des<br>Hilfsausgangs      | Durch Drücken einer Taste des<br>Funkhandsenders wird dieser Taste<br>die Steuerung des Hilfsausgangs<br>zugewiesen.<br>Durch erneuten Druck auf die Taste<br>"PROG" gelangt man in den Modus<br>"Wartet auf das Einlernen eines<br>Funkhandsenders für die Funktion<br>Vollöffnung: F0".                          |

# 11.3. Anzeige von Fehlercodes und Störungen

| Code | Bezeichnung                                                         | Kommentar                                                                                                    | Was tun?                                                                                                    |
|------|---------------------------------------------------------------------|----------------------------------------------------------------------------------------------------|----------------------------------------------------------------------------------------------------|
| E1   | Fehler Selbsttest<br>Sicherheits-<br>vorrichtung<br>Lichtschranke   | Das Ergebnis des<br>Selbsttests der Licht-<br>schranke ist nicht<br>zufriedenstellend.                                                                                                    | Prüfen Sie, ob "P07"<br>richtig parametriert ist.<br>Prüfen Sie die<br>Verkabelung der<br>Lichtschranke.                                                                                                    |
| E2   | Fehler Selbsttest<br>programmierbare<br>Sicherheitsvor-<br>richtung | Das Ergebnis des<br>Selbsttests des Ein-<br>gangs der program-<br>mierbaren Sicherheits-<br>vorrichtung ist nicht<br>zufriedenstellend.                                                                                              | Prüfen Sie, ob "P09"<br>richtig parametriert ist.<br>Prüfen Sie die Verka-<br>belung des Eingangs<br>der programmierbaren<br>Sicherheitsvorrichtung.                                                                                                    |
| E4   | Hinderniserken-<br>nung beim Öffnen                                 |                                                                                                    |                                                                                                    |
| E5   | Hinderniser-<br>kennung beim<br>Schließen                           |                                                                                                    |                                                                                                    |
| E6   | Fehler Sicher-<br>heitsvorrichtung<br>Lichtschranke                 | Am Eingang der<br>Sicherheitsvorrich-<br>tung ist seit mehr<br>als 3 Minuten eine                                                                                                    | Prüfen Sie, ob ein Hin-<br>dernis die Lichtschan-<br>ke oder die Kontakt-<br>leiste auslöst.                                                                                                    |
|      | mierbare Sicher-<br>heitsvorrichtung                                | Erkennung aktiv.                                                                                                    | Prüfen Sie, ob "P07"<br>oder "P09" richtig<br>parametriert sind,<br>je nachdem, welche<br>Sicherheitsvorrichtung<br>am Sicherheitseingang<br>angeschlossen ist.<br>Prüfen Sie die Verka-<br>belung der Sicher-<br>heitsvorrichtungen.<br>Prüfen Sie im Fall von<br>Fotozellen, ob diese<br>richtig aufeinander<br>ausgerichtet sind. |
| E9   | Überhitzungs-<br>schutz                                             | Die Auslöseschwelle<br>für den Überhitzungs-<br>schutz ist erreicht                                                                                                    |                                                                                                    |
| E10  | Kurzschluss-<br>sicherung des<br>Antriebs                           |                                                                                                    | Prüfen Sie die Verdrah-<br>tung des Antriebs.                                                                                                    |
| E11  | Kurzschluss-<br>sicherung 24<br>V-Stromversor-<br>gung              | Kurzschlusssi-<br>cherung Eingän-<br>ge/Ausgänge:<br>Nicht-Funktion des<br>Produkts und der an<br>den Klemmen 21 bis<br>26 angeschlossenen<br>Peripheriegeräte<br>(gelbe Warnleuchte,<br>Lichtschranke (außer<br>BUS), Codetastatur) | Prüfen Sie die Verdrah-<br>tung und unterbrechen<br>Sie anschließend die<br>Stromversorgung 10<br>Sekunden lang.<br>Erinnerung: Maximaler<br>Stromverbrauch der<br>Zubehörelemente =<br>1,2 A                                                                                                    |
| E12  | Hardwarefehler                                                      | Die Hardware-Selbst-<br>tests waren nicht<br>erfolgreich                                                                                                    | Einen Befehl zur<br>Bewegung des Tores<br>ausgeben. Falls das<br>Problem weiterhin<br>besteht, Kontakt mit<br>Somfy aufnehmen.                                                                                                    |

CONTROL BOX 3S io

| E13 | Fehler Span-<br>nungsversorgung<br>Zubehör                                                           | Die Spannungsver-<br>sorgung für Zube-<br>hörelemente wurde<br>wegen Überlastung<br>unterbrochen (zu<br>hoher Verbrauch) | Erinnerung: Maximaler<br>Stromverbrauch der<br>Zubehörelemente =<br>1,2 A<br>Prüfen Sie den<br>Stromverbrauch der<br>angeschlossenen<br>Zubehörelemente.<br>Bei "P07" = 4 si-<br>cherstellen, dass die<br>Brücke zwischen den<br>Klemmen 23 und 24<br>entfernt wurde. |
|-----|----------------------------------------------------------------------------------------------------|----------------------------------------------------------------------------------------------------|----------------------------------------------------------------------------------------------------|
| E14 | Einbruchserfas-<br>sung                                                                              | Nachversorgung mit<br>Spannung                                                                                           | Normalbetrieb<br>(Einbruchserfassung,<br>Nachversorgung mit<br>Spannung)                                                                                                    |
| E15 | Fehler erstmalige<br>Spannungsver-<br>sorgung des<br>Steuergeräts<br>durch die Not-<br>strombatterie |                                                                                                    | Unterbrechen Sie<br>den Anschluss der<br>Notstrombatterie und<br>schließen Sie das<br>Steuergerät für seine die<br>erstmalige Spannungs-<br>versorgung an die Netz-<br>stromversorgung an.                                                                            |

Bei anderen Fehlercodes oder Störungen wenden Sie sich bitte an Somfy.

# 11.4. Zugriff auf die gespeicherten Daten - Abb. 30

Wählen Sie zum Zugriff auf die gespeicherten Daten den Parameter "Ud" und drücken Sie dann auf "OK".

| Code                                |                                                                                 | Bezeichnung                                                                                                    |  |
|-------------------------------------|---------------------------------------------------------------------------------|----------------------------------------------------------------------------------------------------|--|
| U0 bis U1                           | Zähler<br>Vollöffnungen                                                         | gesamt [mal hunderttausend - zehntau-<br>send - tausend] [hundert - zehn - eins]                                            |  |
| U2 bis U3                           |                                                                                 | seit dem letzten automatischen Einlern-<br>zyklus [mal hunderttausend – zehntau-<br>send – tausend] [hundert – zehn – eins] |  |
| U6 bis U7                           | Zähler Zyklen mit<br>Hinderniserken-                                            | gesamt [mal hunderttausend - zehntau-<br>send - tausend] [hundert - zehn - eins]                                            |  |
| U8 bis U9                           | nung                                                                            | seit dem letzten automatischen Einlern-<br>zyklus [mal hunderttausend - zehntau-<br>send - tausend] [hundert - zehn - eins] |  |
| U12 bis U13                         | U12 bis U13 Zähler Fußgängeröffnungen                                           |                                                                                                    |  |
| U14 bis U15                         | Zähler Korrekturbewegungen                                                      |                                                                                                    |  |
| U20                                 | Anzahl der für Vollöffnung eingelernten Funkhandsender                          |                                                                                                    |  |
| U21 Anzahl der für Fußg<br>ender    |                                                                                 | gängeröffnung eingelernten Funkhands-                                                                                       |  |
| U22                                 | Anzahl der für die Steuerung einer Außenbeleuchtung eingelernten Funkhandsender |                                                                                                    |  |
| U23                                 | Anzahl der für die Steuerung des Hilfsausgangs eingelern-<br>ten Funkhandsender |                                                                                                    |  |
| U24 0 = kein Systemsch<br>vorhanden |                                                                                 | nlüssel vorhanden, 1 = Systemschlüssel                                                                                      |  |
| d0 bis d9                           | Liste der letzten 10                                                            | Fehler (d0 der jüngste - d9 der älteste)                                                                                    |  |
| dd                                  | Löschen des Fehlerspeichers: innerhalb von 7 Sekunden auf "OK" drücken.         |                                                                                                    |  |

#### **TECHNISCHE DATEN** 12.

#### ALLGEMEINE TECHNISCHE DATEN

| Spannungsversorgung Netzkabel | 220-230 V - 50/60 Hz               |
|-------------------------------|------------------------------------|
| Maximale Stromaufnahme        | 800 W (mit Außenbeleuchtung 500 W) |
| Programmierschnittstelle      | 7 Tasten - 3-stelliges LCD-Display |
| Klimatische Bedingungen       | – 20 °C / + 60 °C – IP 44          |
| Funkfrequenz                  | ))) 868 - 870MHz<br>< 25 mW        |

|                                                              |                                                                                      | DE                                                                                                    |  |
|--------------------------------------------------------------|--------------------------------------------------------------------------------------|----------------------------------------------------------------------------------------------------|--|
| Anzahl                                                       | Monodirektionale<br>Steuermöglich-<br>keiten (Keygo io,<br>Situo io,)                | Voll-/Fußgängeröffnung: 30<br>Beleuchtung: 4<br>Hilfsausgang: 4                                                                                                    |  |
| speicherbare<br>Kanäle                                       | Bidirektionale<br>Steuermöglich-<br>keiten (Keytis io,<br>Telis io, Composio<br>io,) | unbegrenzt                                                                                                    |  |
|                                                              | ANS                                                                                  | CHLÜSSE                                                                                                    |  |
| Fingang                                                      | Тур                                                                                  | Potentialfreier Kontakt: NG                                                                                                    |  |
| Sicherheits-<br>vorrichtungen                                | Kompatibilität                                                                       | TX/RX-Fotozellen - BUS-Fotozellen -<br>Reflex-Lichtschranke - Kontaktleiste<br>mit potentialfreiem Ausgangskontakt                                                                    |  |
| Eingang für eir<br>Kabel                                     | ne Steuerung über                                                                    | Potentialfreier Kontakt: NO                                                                                                    |  |
| Ausgang Auße                                                 | nbeleuchtung                                                                         | 230 V - 500 W (nur Halogen- oder<br>Leuchtstoff-Leuchtmittel)                                                                                                    |  |
| Ausgang für g                                                | elbe Warnleuchte                                                                     | 24 V - 15 W mit integrierter<br>Blinksteuerung                                                                                                    |  |
| Ausgang geste<br>24 V-Spannun                                | euerte<br>gsversorgung                                                               | Ja: für den Selbsttest der TX/RX-<br>Fotozellen                                                                                                    |  |
| Ausgang Test<br>Sicherheitsvor                               | Eingang für<br>richtungen                                                            | Ja: für den Selbsttest einer Reflex-<br>Lichtschranke oder Kontaktleiste                                                                                                    |  |
| Ausgang für di<br>Stromversorgi                              | ie<br>ung von Zubehör                                                                | 24 V - 1,2 A max.                                                                                                    |  |
| Eingang für ei<br>Zusatzantenne                              | ne externe                                                                           | Ja                                                                                                    |  |
| Eingang                                                      | A                                                                                    | Ja<br>2/ Stundan 2.7 Julan is noch Tan                                                                                                    |  |
| Notstrom-<br>batterie                                        | Autonomie                                                                            | 24 Stunden; 3 Zyklen, je nach Tor                                                                                                    |  |
|                                                              | B                                                                                    | FTRIFR                                                                                                    |  |
| Managellan Dat                                               |                                                                                      | Durch Druck auf die Steuertaste des                                                                                                    |  |
| Manueller Bet                                                | ried                                                                                 | Antriebs                                                                                                    |  |
| Außenbeleuch                                                 | tung                                                                                 | Ja                                                                                                    |  |
| Beleuchtung (na                                              | erung der<br>ach einer Bewegung)                                                     | Programmierbar: 0 bis 600 s                                                                                                    |  |
| Automatischer                                                | Schließmodus                                                                         | Schließverzögerung 0 bis 255 Minuten                                                                                                    |  |
| Vorwarnzeit ge                                               | elbe Warnleuchte                                                                     | Programmieroar: onne oder mit<br>Vorwarnung (2 Sekunden, fest<br>eingestellt)                                                                                                    |  |
| Funkti-<br>onsweise                                          | Beim Schließen                                                                       | Programmierbar: Stopp – erneute<br>Teilöffnung – erneute Vollöffnung                                                                                                    |  |
| Sicherheits-<br>eingang                                      | Vor dem Öffnen<br>(ADMAP)                                                            | Programmierbar: ohne Auswirkung<br>oder Bewegung verweigert                                                                                                    |  |
| Befehl Teilöffn                                              | ung                                                                                  | Ja: Vollöffnung des von M1<br>angetriebenen Torflügels                                                                                                    |  |
| Langsames Ar                                                 | nfahren                                                                              | Ja                                                                                                    |  |
| Offnungsgesch                                                | nwindigkeit                                                                          | Programmierbar: 10 Werte möglich                                                                                                    |  |
| Schließgeschv                                                | vindigkeit                                                                           | Programmierbar: 10 Werte möglich                                                                                                    |  |
| Anschlaggeschwindigkeit beim<br>Schließen                    |                                                                                      | Programmierbar: 5 Werte möglich                                                                                                    |  |
| Öffnungskontakt – Entriegelung<br>des elektrischen Schlosses |                                                                                      | Programmierbar: aktiv - inaktiv                                                                                                    |  |
| Sicherung des Tors in geöffneter<br>/ geschlossener Stellung |                                                                                      | Durch Nachversorgung der<br>Öffnungs-/Schließfunktion mit<br>Spannung bei Erkennung<br>(Nur bei den Steuergeräten Control<br>Box 3S Axovia)                                           |  |
| Versetzte Bewe                                               | egung der Torflügel                                                                  | Programmierbar                                                                                                    |  |
| Diagnose                                                     |                                                                                      | Speicherung und Abfrage von Daten:<br>Zykluszähler, Zähler der Zyklen mit<br>Hinderniserkennung, Anzahl der<br>gespeicherten Funkkanäle, Liste der<br>10 letzten gespeicherten Fehler |  |
|                                                              |                                                                                      |                                                                                                    |  |

# CONTROL BOX 3S io KURZANLEITUNG

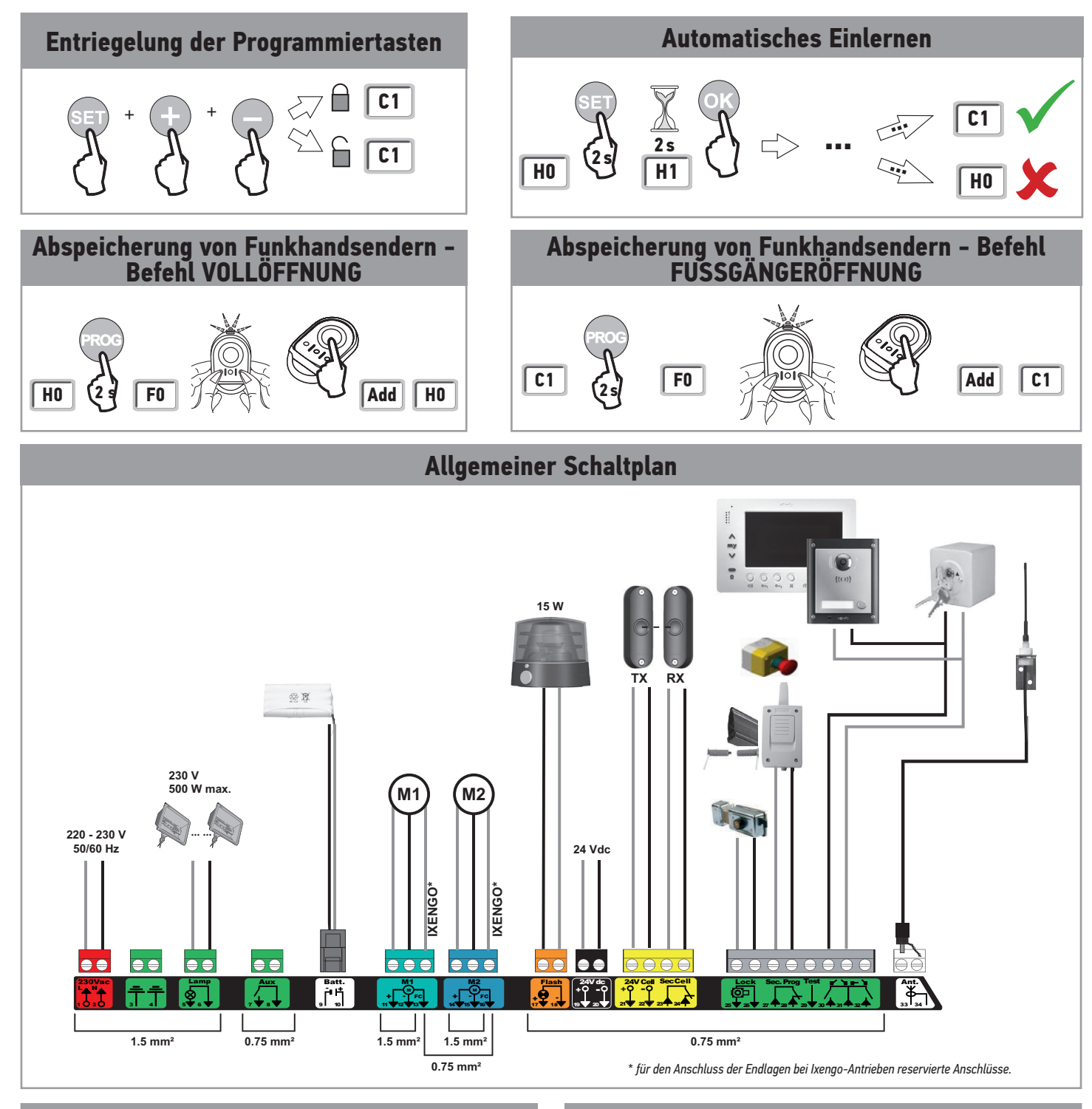

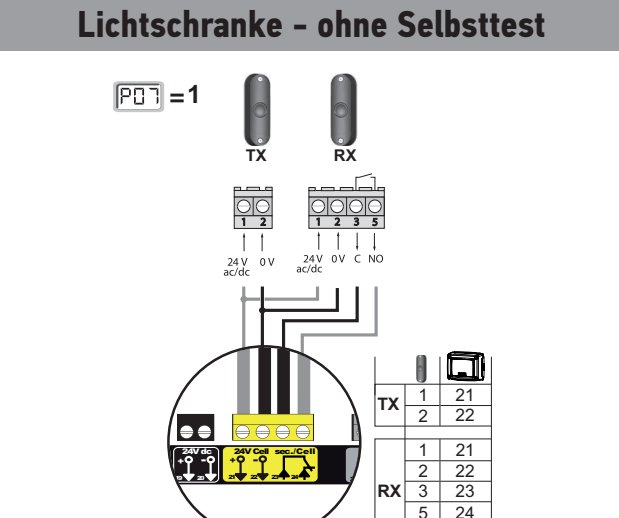

# Lichtschranke - mit Selbsttest

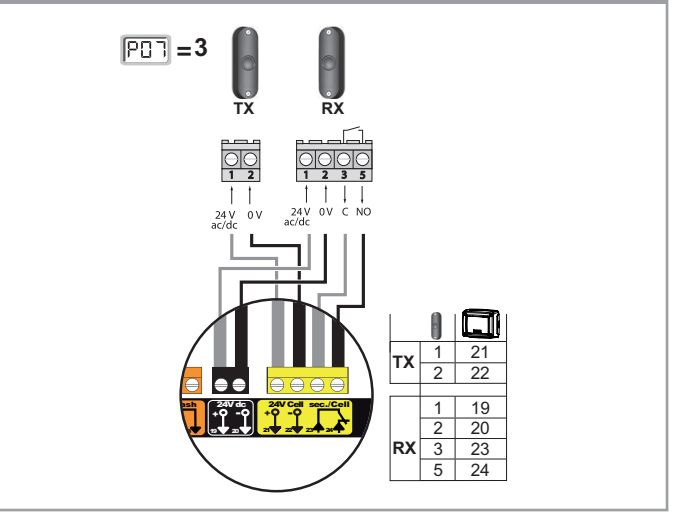

Copyright<sup>©</sup> 2017 SOMFY ACTIVITES SA. All rights reserved.

# 

|      | P/                                                                            | AKAMETEK                                                                                                    |             |
|------|-------------------------------------------------------------------------------|----------------------------------------------------------------------------------------------------|-------------|
| Code | Bezeichnung                                                                   | Werte (fett = Standard)                                                                                                    | Einstellung |
| P01  | Funktionsweise Volloffnung                                                    | 0: Sequenziell<br>1: Sequenziell + Zeitverzögerung für das Schließen<br>2: Halbautomatisch<br>3: Automatisch<br>4: Automatisch + Blockierung Lichtschranke<br>5: Totmanschaltung (kabelgebunden)                                                          |             |
| P02  | Zeitverzögerung automatisches<br>Schließen bei Vollöffnung                    | 0 bis 30 (Verzögerungswert = Wert x 10 s)<br>2. 20 s                                                                                                    |             |
| P03  | Funktionsweise Fußgänger-<br>öffnung                                          | C: Entspricht der Funktionsweise bei<br>Vollöffnung<br>1: Ohne automatische Schließung                                                                                                    |             |
| P04  | Kurze automatische Schließver-<br>zögerung beim Fußgängerzyklus               | 0 bis 30 (Wert x 10 s = Verzögerungswert)<br>2: 20 s                                                                                                    |             |
| P05  | Lange automatische Schließver-<br>zögerung beim Fußgängerzyklus               | 0 bis 99 (Wert x 5 min = Verzögerungswert)<br>0: 0 s                                                                                                    |             |
| P07  | Sicherheitseingang Licht-<br>schranke                                         | 0: inaktiv<br>1: aktiv<br>2: aktiv mit Selbsttest über den Testausgang<br>3: aktiv mit Selbsttest durch Kommutierung<br>der Spannungsversorgung<br>4: BLIS-1 ichtschranke                                                                                 |             |
| P09  | Programmierbarer Eingang für<br>Sicherheitsvorrichtungen                      | 0: inaktiv<br>1: aktiv<br>2: aktiv mit Selbsttest über den Testausgang<br>3: aktiv mit Selbsttest durch Kommutierung<br>der Spannungsversorgung                                                                                                    |             |
| P10  | Programmierbarer Eingang<br>für Sicherheitsvorrichtungen –<br>Funktionsweise  | 0: aktiv geschlossen<br>1: aktiv offen<br>2: aktiv geschlossen + ADMAP<br>3: jede Bewegung verhindert                                                                                                    |             |
| P11  | Programmierbarer Eingang<br>für Sicherheitsvorrichtungen –<br>Auswirkung      | 0: Hält an<br>1: hält an + bewegt sich ein Stück zurück<br><b>2: hält an + öffnet wieder voll</b>                                                                                                    |             |
| P12  | Vorankündigungszeit der gelben<br>Warnleuchte                                 | 0: Ohne Vorankündigungszeit<br>1: Mit Vorankündigung von 2 Sekunden vor<br>der Torbewegung                                                                                                    |             |
| P13  | Ausgang für die Umfeldbe-<br>leuchtung                                        | 0: inaktiv<br>1: gesteuerter Betrieb<br>2: automatischer und gesteuerter Betrieb                                                                                                    |             |
| P14  | Zeitverzögerung Umfeldbe-<br>leuchtung                                        | 0 bis 60 (Wert x 10 s = Verzögerungswert)<br>6: 60 s                                                                                                    |             |
| P15  | Hilfsausgang                                                                  | 0: inaktiv<br>1: automatisch: Kontrollleuchte für offenes<br>Tor<br>2: automatisch: zwei Zustände, zeitverzögert<br>3: automatisch: Impuls<br>4: gesteuert: zwei Zustände (EIN-AUS)<br>5: gesteuert: Impuls<br>6: gesteuert: zwei Zustände, zeitverzögert |             |
| P16  | Verzögerung Hilfsausgang                                                      | 0 bis 60 (Wert x 10 s = Verzögerungswert)<br>6: 60 s                                                                                                    |             |
| P17  | Ausgang Schloss                                                               | 0: aktiv Impuls 24V<br>1: aktiv Impuls 12V                                                                                                    |             |
| P18  | Elektrische Verriegelung (nur<br>Control Box 3S Axovia)                       | 0: inaktiv<br>1: aktiv                                                                                                    |             |
| P19  | Schließgeschwindigkeit                                                        | 1: niedrigste Geschwindigkeit<br>10: höchste Geschwindigkeit                                                                                                    |             |
| P20  | Öffnungsgeschwindigkeit                                                       | - Control Box 3S Axovia: 5<br>- Control Box 3S Ixengo: 6                                                                                                    |             |
| P21  | Verlangsamungsstrecke beim<br>Schließen                                       | 0: keine Verlangsamung (nur bei Ixengo L 24V)<br>1: kürzeste Verlangsamungsstrecke                                                                                                    |             |
| P22  | Verlangsamungsstrecke beim<br>Öffnen                                          | 5: längste Verlangsamungsstrecke<br>Standardwert: 1 (2 für Ixengo L 24V)                                                                                                    |             |
| P23  | Verzögerung M1/M2 beim<br>Schließen                                           | 0: keine Verzögerung (nur bei Ixengo L 24V)<br>1: minimale Verzögerung                                                                                                    |             |
| P24  | Verzögerung M1/M2 beim<br>Öffnen                                              | Wird beim automatischen Einlernen<br>eingestellt                                                                                                    |             |
| P25  | Begrenzung des Drehmoments<br>beim Schließen, M1                              |                                                                                                    |             |
| P26  | Begrenzung des Drehmoments<br>beim Öffnen, M1                                 |                                                                                                    |             |
| P27  | Begrenzung des Drehmoments<br>während der Verlangsamung<br>beim Schließen, M1 |                                                                                                    |             |
| P28  | Begrenzung des Drehmoments<br>während der Verlangsamung<br>beim Öffnen M1     | 1: minimales Drehmoment<br>10 (Axovia) oder 20 (Ixengo): maximales                                                                                                    |             |
| P29  | Begrenzung des Drehmoments<br>beim Schließen, M2                              | Drehmoment<br>Wird beim automatischen Einlernen                                                                                                    |             |
| P30  | Begrenzung des Drehmoments<br>beim Öffnen, M2                                 | emyestellt                                                                                                    |             |
| P31  | Begrenzung des Drehmoments<br>während der Verlangsamung<br>beim Schließen, M2 |                                                                                                    |             |
| P32  | Begrenzung des Drehmoments<br>während der Verlangsamung<br>beim Öffnen. M2    |                                                                                                    |             |
| P37  | Eingänge für eine Steuerung<br>über Kabel                                     | 0: Betriebsart Vollöffnung – Fußgänger-<br>öffnung<br>1: Betriebsart Öffnen – Schließen                                                                                                    |             |
| P39  | Zusätzliche Schubkraft beim<br>Schließen (nur Control Box 3S<br>Ixengo)       | 0: Ohne Schubkraft<br>1: Mit Schubkraft (Dauer von 2,5 Sekunden<br>nach Erfassung der Endlage)                                                                                                    |             |
| P40  | Anschlaggeschwindigkeit beim<br>Schließen                                     | 1: niedrigste Geschwindigkeit<br>4: höchste Geschwindigkeit                                                                                                    |             |

1: niedrigste Geschwindigkeit - 4: höchste Geschwindigkeit **Standardwert: 2** 

# **FUNKTIONSCODES**

| Code | Bezeichnung                                                                   | Code | Bezeichnung                                                        |
|------|-------------------------------------------------------------------------------|------|--------------------------------------------------------------------|
| C1   | Wartet auf Befehl                                                             | C12  | Nachversorgung mit Strom aktiv<br>(nur Control Box 3S Axovia)      |
| C2   | Öffnung des Tors                                                              | C13  | Selbsttest der Sicherheitsvorrich-<br>tung aktiv                   |
| C3   | Wartet vor dem Schließen des Tors                                             | C14  | Eingang Steuerbefehl über Kabel<br>für dauerhafte Vollöffnung      |
| C4   | Schließung des Tors                                                           | C15  | Eingang Steuerbefehl über Kabel<br>für dauerhafte Fußgängeröffnung |
| C6   | Erkennung am Sicherheitseingang<br>der Lichtschranke aktiv                    | C16  | Einlernvorgang für Lichtschranke<br>über BUS verweigert            |
| C8   | Erkennung am programmierbaren Ein-<br>gang für Sicherheitsvorrichtungen aktiv | Cc1  | Spannungsversorgung 9,6 V                                          |
| C9   | Erkennung am Sicherheitseingang<br>Notabschaltung aktiv                       | Cu1  | Spannungsversorgung 24 V                                           |

# **PROGRAMMIERCODES**

| Code                         | Bezeichnung                                                                                  |  |  |
|------------------------------|----------------------------------------------------------------------------------------------|--|--|
| HO                           | Wartet auf Einstellung                                                                       |  |  |
| Hc1                          | Wartet auf Einstellung + Stromversorgung 9,6 V                                               |  |  |
| Hu1                          | Wartet auf Einstellung + Stromversorgung 24 V                                                |  |  |
| H1                           | Wartet auf das Starten des automatischen Einlernzyklus                                       |  |  |
| H2                           | Automatischer Einlernmodus – Öffnung im Gange                                                |  |  |
| H4                           | Automatischer Einlernmodus – Schließung im Gange                                             |  |  |
| FO                           | Bereitschaft Einlernen des Funkhandsenders für die Betriebsart vollständiges Öffnen          |  |  |
| F1                           | Wartet auf das Einlernen eines Funkhandsenders für die Funktion Fußgängeröffnung             |  |  |
| F2                           | Wartet auf das Einlernen eines Funkhandsenders für die Steuerung einer Außen-<br>beleuchtung |  |  |
| F3                           | Wartet auf das Einlernen eines Funkhandsenders für die Steuerung des Hilfsausgangs           |  |  |
| ΕΕΨΙ ΕΡ- ΙΙΝΠ ΑΤὂΡΙΙΝΟΑΟΟΡΕς |                                                                                              |  |  |

# FEHLER- UND STUKUNGSCUDES

| Code | Bezeichnung                                                                               | Was tun?                                                                                                    |
|------|-------------------------------------------------------------------------------------------|----------------------------------------------------------------------------------------------------|
| E1   | Fehler Selbsttest Sicherheitsvor-<br>richtung Lichtschranke                               | Prüfen Sie, ob "P07" richtig parametriert ist.<br>Prüfen Sie die Verkabelung der Lichtschranke.                                                                                                    |
| E2   | Fehler Selbsttest programmier-<br>bare Sicherheitsvorrichtung                             | Prüfen Sie, ob "P09" richtig parametriert ist.<br>Prüfen Sie die Verkabelung des Eingangs der<br>programmierbaren Sicherheitsvorrichtung.                                                                                                |
| E4   | Hinderniserkennung beim Öffnen                                                            |                                                                                                    |
| E5   | Hinderniserkennung beim Schließen                                                         |                                                                                                    |
| E6   | Fehler Sicherheitsvorrichtung<br>Lichtschranke                                            | Prüfen Sie, ob ein Hindernis die Lichtschranke<br>oder die Kontaktleiste auslöst.<br>Prüfen Sie, ob "P2" entsprechend der Vorrich-<br>tung, die am Eingang für Sicherheitsvorrichtun-<br>gen angeschlassen jet richtig norgrammet ist    |
| E8   | Fehler programmierbare Sicher-<br>heitsvorrichtung                                        | Prüfen Sie die Verkabelung der Sicherheitsvor-<br>richtungen.<br>Prüfen Sie im Fall von Fotozellen, ob diese<br>richtig aufeinander ausgerichtet sind.                                                                                   |
| E9   | Überhitzungsschutz                                                                        |                                                                                                    |
| E10  | Kurzschlusssicherung des<br>Antriebs                                                      | Prüfen Sie die Verdrahtung des Antriebs.                                                                                                    |
| E11  | Kurzschlusssicherung 24<br>V-Stromversorgung                                              | Überprüfen Sie die Verkabelung der Peri-<br>pheriegeräte an den Klemmen 21 bis 26 und<br>unterbrechen Sie anschließend die Stromver-<br>sorgung 10 Sekunden lang.<br>Erinnerung: Maximaler Stromverbrauch der<br>Zubehörelemente = 1,2 A |
| E12  | Hardwarefehler                                                                            | Einen Befehl zur Bewegung des Tores aus-<br>geben. Falls das Problem weiterhin besteht,<br>Kontakt mit Somfy aufnehmen.                                                                                                    |
| E13  | Fehler Spannungsversorgung<br>Zubehör                                                     | Erinnerung: Maximaler Stromverbrauch der<br>Zubehörelemente = 1,2 A<br>Prüfen Sie den Stromverbrauch der ange-<br>schlossenen Zubehörelemente.                                                                                           |
| E14  | Einbruchserfassung                                                                        | Normalbetrieb (Einbruchserfassung, Nachver-<br>sorgung mit Spannung,)                                                                                                    |
| E15  | Fehler erstmalige Spannungsver-<br>sorgung des Steuergeräts durch<br>die Notstrombatterie | Unterbrechen Sie den Anschluss der Not-<br>strombatterie und schließen Sie das Steuerge-<br>rät für seine die erstmalige Spannungsversor-<br>gung an die Netzstromversorgung an.                                                         |

# **ZUGRIFF AUF GESPEICHERTE DATEN**

Wählen Sie zum Zugriff auf die gespeicherten Daten den Parameter "Ud" und drücken Sie dann auf "OK".

| Daten       | Bezeichnung                                                                          |  |
|-------------|--------------------------------------------------------------------------------------|--|
| U0 bis U1   | Zähler Vollöffnungen insgesamt                                                       |  |
| U2 bis U3   | Zähler Vollöffnungen seit dem letzten automatischen Einlernzyklus                    |  |
| U6 bis U7   | Zähler Zyklen mit Hinderniserkennung insgesamt                                       |  |
| U8 bis U9   | Zähler Zyklen mit Hinderniserkennung seit dem letzten automatischen<br>Einlernzyklus |  |
| U12 bis U13 | Zähler Teilöffnungen                                                                 |  |
| U14 bis U15 | Zähler Korrekturbewegungen                                                           |  |
| U20         | Anzahl der für Vollöffnung eingelernten Funkhandsender                               |  |
| U21         | Anzahl der für Fußgängeröffnung eingelernten Funkhandsender                          |  |
| U22         | Anzahl der für die Steuerung einer Außenbeleuchtung eingelernten<br>Funkhandsender   |  |
| U23         | Anzahl der für die Steuerung des Hilfsausgangs eingelernten Funkhandsender           |  |
| U24         | 0 = kein Systemschlüssel vorhanden, 1 = Systemschlüssel vorhanden                    |  |
| d0 bis d9   | Liste der letzten 10 Fehler (d0 der jüngste – d9 der älteste)                        |  |
| dd          | Löschen des Fehlerspeichers: innerhalb von 7 Sekunden auf "OK"<br>drücken            |  |

P41

Anschlaggeschwindigkeit beim Öffnen

SOMFY ACTIVITES SA

50 avenue du Nouveau Monde 74300 CLUSES FRANCE

www.somfy.com

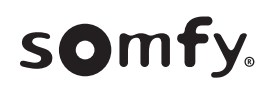

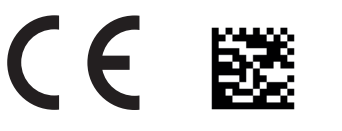

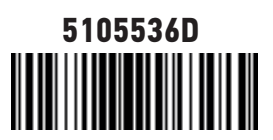